# Software and resources for experiments and data analysis of MEG and EEG data

Data from magnetoencephalography (MEG) and electroencephalography (EEG) is extremely rich and multifaceted. For example, in a standard MEG recording with 306 sensors and a sampling rate of 1,000 Hz, 306,000 data points are sampled every second. To be able to answer the question, which was the ultimate reason for acquiring the data, thus necessitates efficient data handling. Luckily, several software packages have been developed for handling MEG and/or EEG data. To name some of the most popular: MNE-Python; FieldTrip; Brainstorm; EEGLAB and SPM. These are all available under a public domain licence, meaning that they can be run, shared and modified by anyone. Commercial software released under proprietary licences include BESA and CURRY. It is important to be aware of that for clinical diagnosis of for example epilepsy, certified software is required FieldTrip, MNE-Python, Brainstorm, EEGLAB and SPM for example cannot be used for that. In this chapter, the emphasis will be on MNE-Python and FieldTrip. This will allow users of both Python and MATLAB (or alternatively GNU Octave to code along as the chapter unfolds. As a general remark, all that MNE-Python can do, FieldTrip can do and vice versa - though with some small difference. A full analysis going from raw data to a source reconstruction will be presented, illustrated with both code and figures with the aim of providing newcomers to the field a stepping stone towards doing their own analyses of their own datasets.

1 Software and resources for experiments and data analysis of MEG and EEG data

2

3 Lau M. Andersen<sup>1,2\*</sup>

4

- 5 <sup>1</sup> Center of Functionally Integrative Neuroscience, Aarhus University, Denmark
- 6 <sup>2</sup> NatMEG, Karolinska Institutet, Stockholm, Sweden
- 7 \* Corresponding author: lmandersen@cfin.au.dk

# Software and resources for experiments and data analysis

Lau Møller Andersen

## 11 **1. Introduction**

Data from magnetoencephalography (MEG) and electroencephalography (EEG) is extremely rich
 and multifaceted. For example, in a standard MEG recording with 306 sensors and a sampling rate

14 of 1,000 Hz, 306,000 data points are sampled every second. To be able to answer the question,

15 which was the ultimate reason for acquiring the data, thus necessitates efficient data handling.

16 Luckily, several software packages have been developed for handling MEG and/or EEG data. To

17 name some of the most popular: MNE-Python (Gramfort et al. 2013); FieldTrip (Oostenveld et al.

18 2011); Brainstorm (Tadel et al. 2011); EEGLAB (Delorme and Makeig 2004) and SPM (Friston et

19 al. 2007). These are all available under a public domain licence, meaning that they can be run,

20 shared and modified by anyone. Commercial software released under proprietary licences include

21 BESA (besa.de) and CURRY (compumedics.com.au/products/curry/). It is important to be aware of

22 that for clinical diagnosis of for example epilepsy, certified software is required FieldTrip, MNE-

23 Python, Brainstorm, EEGLAB and SPM for example cannot be used for that.

24 In this chapter, the emphasis will be on MNE-Python and FieldTrip. This will allow users of both

25 Python (python.org) and MATLAB (mathworks.com), (or alternatively GNU Octave

26 (gnu.org/software/octave/) to code along as the chapter unfolds. As a general remark, all that MNE-

27 Python can do, FieldTrip can do and vice versa – though with some small difference. A full analysis

28 going from raw data to a source reconstruction will be presented, illustrated with both code and

29 figures. Before going to the software, however, some general remarks about single subject analysis

30 and group analysis together with a short recapitulation of MEG and EEG sensor space and source

31 space are in place.

## **1.1. Single subject analysis and group analysis**

33 MEG and EEG (henceforth when no distinction between the two is needed, MEEG will be used)

34 studies often focus on questions or hypotheses about how different experimental factors influence

35 patterns of MEEG activity, and by inference the underlying brain activity giving rise to these

36 patterns. By designing contrasts between experimental factors, the unique contributions of each

37 experimental factor can be singled out. In principle, studies on single subjects would be sufficient to

38 discover these unique contributions, but there are two limiting factors. The first one is that MEEG

- 39 signals of interest are very weak in terms of signal-to-noise ratio (SNR), and the second is that most
- 40 scientific questions aspire to say something about the population as a whole. With a group of
- 41 subjects, a statistical inference to the general population is possible, and the SNR increases
- 42 significantly when more subjects are included. For group analyses, it becomes even more necessary
- 43 to efficiently handle data processing and analysis, because now beside the space (sensors) and time
- 44 (sampling rate) dimensions, furthermore the subject dimension has to be considered, increasing the
- 45 complexity of the data even more. Single subject data has to be processed individually however

8

10

- 46 before group measures can be applied. Therefore, a full analysis will be run on data from a single
- 47 subject, followed by a short discussion of relevant literature for analysing groups of subjects.

#### 48 **1.2. Sensor space and source space**

49 An important distinction in MEEG is the one between the sensor space and the source space.

- 50 Simplifying the matter, the sensor space is the space in which the data is actually recorded, in
- 51 gradiometers and magnetometers for MEG and in electrodes for EEG. The source space is a model
- 52 of the underlying source configuration in the brain that gives rise to the pattern of activity in sensor
- 53 space, also called source localization. Thus, there is nothing in the source space, which is also not in
- 54 the sensor space. The source space is rather another perspective on the data in the sensor space.
- 55 Historically, most EEG studies have been analysed in only the sensor space, whereas MEG studies
- 56 more often, but not always, include the source space. The reason that this distinction is emphasized
- 57 is that the processing of MEG and EEG data respectively differs the most when bringing the data
- 58 from sensor space to source space.

## 59 1.3. Unique issues to MEG and EEG respectively

60 Analysis of MEG and EEG data respectively differ mainly in two regards. First, how the sensors are

- 61 fixed relative to the head of the subject, and second, how the electric potentials and the magnetic
- 62 fields respectively spread through the brain, skull and skin compartments of the head. In MEG, the
- 63 sensors are fixed in a helmet into which the subject inserts his head, whereas in EEG a cap with
- 64 electrodes is fixed to the head of the subject. Thus, MEG sensors will be in different positions
- relative to the head shapes of subjects, whereas for EEG due to the standard, e.g. the 10-20 system,
- 66 ways of arranging electrodes on the cap, the electrodes will share the same positions relatively
- 67 speaking even if subject head shapes differ. The problem of the fixed array of MEG is amplified if
- 68 the subject moves; in MEG that would mean that MEG sensors are moving relative to the subject's
- 69 head, whereas in EEG the cap just follows the movement of the head, unless the cap itself is moved.
- 70 Now for the second issue: the spread of the magnetic field can be assumed to spread
- 71 homogeneously throughout the brain, skull and skin compartments of the head, whereas the electric
- 72 potential spreads through these compartments with different conductivities. Due to the low
- 73 conductivity of the skull, the electric potential is smeared on the scalp. Thus to create precise source
- 74 models based on EEG data, precise and careful anatomical modelling is needed. For MEG, due to
- the homogeneous spread of the magnetic field, creating precise source models is more simple.
- 76 Furthermore, creating source models of the data also eliminates the issue of sensors being in
- different positions relative to the heads of subjects. This is because the source space of each subject
- 78 can be expressed in a shared template space, which can be compared directly between subjects.
- These issues will be emphasized in the analysis below, but otherwise MEG and EEG analyses canbe carried out with very similar strategies.

## 81 2. Data analysis

- 82 The data analysis examples below will use open data from Simanova et al. (2010) (EEG) and Lam
- 83 et al. (2016) (MEG). The scripts used are similar to earlier protocol publications of mine (Andersen
- 84 2018a, b). Scripts were tested with FieldTrip version 20190716 and MNE-Python version 0.18.2

- 85 respectively and can be found in my repository on GitHub:
- 86 https://github.com/ualsbombe/language\_electrified.

### 87 2.1. EEG single subject analysis

- 88 The data from a single subject used in this analysis was retrieved from <u>ftp://ftp.fieldtriptoolbox.org/</u>
- 89 <u>pub/fieldtrip/tutorial/SubjectEEG.zip</u>. The data is associated with a study on how representations of
- 90 words might differ dependent on whether they were elicited by pictures, spoken words or written
- 91 words. A short description of the dataset and the recording will follow. For further details, the reader
- 92 is referred to the original article (Simanova et al. 2010). The relevant script is called
- 93 *single\_subject\_analysis.m* and is found in the *language\_EEG* folder of the GitHub repository,
- 94 <u>https://github.com/ualsbombe/language\_electrified</u>.

#### 95 2.1.1. Short description of dataset

96 Three semantic categories of words were used: *animals* and *tools*, which were the target categories

- 97 of analysis, and a third task category that differed between subjects, which was either *clothing* or
- 98 *vegetables*. Each category contained four exemplars, and each exemplar in each target category was
- 99 presented eighty times in each of three modalities: *auditory, visual* (picture) and *orthographical*.
- 100 Task exemplars were repeated sixteen times and required a button press with the right index finger.
- 101 Visual and orthographical stimuli were presented for 300 ms and were followed by a blank screen
- 102 with a duration between 1,000-1,200 ms. A fixation cross was presented during auditory
- 103 stimulation, and stimulation was followed by a blank screen with a similar duration to the visual
- and orthographic modalities. The subject whose dataset explored here was exposed to the *clothing*
- 105 category. The task category will not be analysed, but event-related responses will be calculated for 106 each of the remaining six possible combinations, that is: three modalities and two target semantic
- 107 categories.

#### 108 **2.1.2.** EEG recording

- 109 EEG was continuously registered using a 64-channel ActiCap system (Brain Products GmbH)
- 110 online bandpass filtered at 0.2-200 Hz and sampled at 500 Hz. 60 electrodes were placed
- 111 equidistantly on the scalp. The data was registered against a reference on the right mastoid. An
- 112 additional electrode measure the voltage on the left mastoid. The electrooculogram (EOG) was
- 113 measured using electrodes placed horizontally and vertically around the eyes.

#### 114 **2.1.3.** Scripting

- 115 Here, I am going to follow the analysis steps applied by Simanova et al. (2010). First, a
- 116 recommendation make sure that you are producing easily reproducible scripts, so you and others
- 117 can replicate the analysis or apply changes to the analysis without having to start all over. A general
- 118 piece of advice is to always start off cleaning the workspace and restoring the path of MATLAB to
- 119 your default (Code Snippet 1). This way you are making sure that the script is self-contained, and
- 120 that your analysis will not be dependent on variables create elsewhere.

121

```
clear variables
restoredefaultpath
% change "home_dir", "data_dir", project_dir and "fieldtrip_dir" such that
% it applies to your setup.
% If you prefer having the "fieldtrip dir" on your default path
% delete the lines about "fieldtrip_dir" and adding "fieldtrip_dir" to your
% path. Do remember to run "ft_defaults". This makes sure that the
% appropriate FieldTrip subdirectories are loaded
home_dir = '/home/lau/'
project_dir = fullfile(home_dir, 'analyses', 'fieldtrip_datasets', ...
                    'language_EEG');
data dir = fullfile(project dir, 'data');
figures_dir = fullfile(project_dir, 'figures');
fieldtrip_dir = fullfile(home_dir, 'matlab', 'fieldtrip');
addpath(fieldtrip_dir);
ft defaults
```

**Code Snippet 1** An example of how a script can be started, making sure that all variables are cleaned, and that MATLAB path used is the default path. Note that changes have to be made to fit the user's directory structure. Ideally, this should be the only change that should be made between operating systems. On macOS the "home\_dir" is usually /Users/<your\_name>" and on Windows it is C:\Users\<your\_name>.

- 122 To explore the EEG data and the trigger codes in there, we can run the following Code Snippet (2)
- 123 and look at its output (Output 1).

```
cfg = [];
cfg.dataset = fullfile(data_dir, 'subj2.vhdr');
cfg.trialdef.eventtype = '?';
```

```
temp = ft_definetrial(cfg);
```

**Code Snippet 2** Reading in the information about the triggers contained in the data. These indicate among other things when responses were made and when stimulations appeared. Setting *eventtype* to '?' lists all the available triggers.

```
Warning: no trialfun was specified, using ft_trialfun_general
evaluating trialfunction 'ft_trialfun_general'
reading the header from '/home/lau/analyses/fieldtrip_datasets/language_EEG/data/subj2.vhdr'
reading the events from '/home/lau/analyses/fieldtrip_datasets/language_EEG/data/subj2.vhdr'
the following events were found in the datafile
event type: 'New Segment'
with event values:
event type: 'Response'
with event values: 'R 8'
event type: 'Stimulus'
with event values: 'S 1' 'S 12' 'S 13' 'S 21' 'S 27' 'S111' 'S112' 'S113' 'S121' 'S122' 'S123' 'S131' 'S132' 'S133' 'S141'
'S142' 'S143' 'S151' 'S152' 'S153' 'S161' 'S162' 'S163' 'S171' 'S172' 'S173' 'S181' 'S182' 'S183' 'S211' 'S212' 'S213' 'S211'
'S222' 'S223' 'S231' 'S232' 'S233' 'S241' 'S242' 'S243'
no trials have been defined yet, see FT_DEFINETRIAL for further help
found 1570 events
created 0 trials
the call to "ft_definetrial" took 1 seconds and required the additional allocation of an estimated 0 MB
```

**Output 1** Output from Code Snippet 2. In total there 1,570 events, and of two types "Stimulus" and "Response".

125 The triggers that we will use here are listed in Table 1:

|         | Orthographic           | Visual                 | Auditory               |
|---------|------------------------|------------------------|------------------------|
| Animals | S111; S121; S131; S141 | S112; S122; S132; S142 | S113; S123; S133; S143 |
| Tools   | S151; S161; S171; S181 | S152; S162; S172; S182 | S153; S163; S173; S183 |

**Table 1** The trigger codes for the four different kinds of stimuli for each of the two target categories for each of the three modalities.

126 Note also that each Code Snippet presented here is initiated with two percentage signs. This means

127 that MATLAB arranges this as a *block* of code. All the lines in a code can be evaluated by placing

128 the cursor inside the block and pressing *Ctrl-ENTER*. This is a good way of dividing your analysis

129 into logical steps. Note also that most FieldTrip functions (starting with *ft*) take a *configuration* as

130 its first argument. The configuration variable is as a standard named *cfg* and is a *structure* variable.

131 FieldTrip functions, e.g. *ft\_definetrial* (Code Snippet 3), expect and allow different *fields* to be

132 present. In Code Snippet 3 *dataset* and *trialdef* are *fields* of *cfg*. Note that *fields* can have their own

133 *fields* such as *eventtype* here being a *field* of *trialdef*, which in turn is a *field* of *cfg*.

#### 134 **2.1.4.** Reading in and segmenting data

135 We can take the raw data and segment it into epochs around events of interest. We follow Simanova

136 et al. (2010) in having segments of 1 s with 300 ms of data before the stimulation and 700 ms of

- 137 data after the stimulation. First, we define the trial structure (Code Snippet 3) and subsequently we
- 138 preprocess the data.

```
orthographic_animals = {'S111' 'S121' 'S131' 'S141'};
        orthographic_tools = {'S151' 'S161' 'S171' 'S181'};
        visual animals
                            = {'S112' 'S122' 'S132' 'S142'};
                            = {'S152' 'S162' 'S172' 'S182'};
        visual tools
        auditory_animals = {'S113' 'S123' 'S133' 'S143'};
                            = {'S153' 'S163' 'S173' 'S183'};
        auditory tools
139
        cfg = [];
        cfg.dataset = fullfile(data_dir, 'subj2.vhdr');
        cfq.trialdef.eventtype = 'Stimulus';
        cfg.trialdef.eventvalue = [orthographic_animals orthographic_tools ...
                                  visual_animals visual_tools .
                                  auditory_animals auditory_tools];
        cfg.trialdef.prestim = 0.300; % s
        cfg.trialdef.poststim = 0.700; % s
        cfg_def = ft_definetrial(cfg);
```

**Code Snippet 3** Defining a trial structure using the raw dataset (*cfg.dataset*) and indicating what event type and what event values (Output 1) should be used. *cfg\_def* contains 1,570 events, but only 1,200 were defined as trials of interest. Explore *cfg\_def* for further details.

- 140 The next step will be to preprocessing and read in the data based on the trial definition just given
- 141 (Code Snippet 4; *cfg\_def*).

| <pre>% re-referencing</pre>      |                                                                    |  |
|----------------------------------|--------------------------------------------------------------------|--|
| cfg_def.reref                    | = 'yes'; % create a new reference                                  |  |
| cfg_def.channel                  | = 'all'; % apply reference to all EEG channels                     |  |
| cfg_def.implicitref              | = 'M1'; % the non-recorded reference                               |  |
| cfg_def.refmethod                | = 'avg'; % method of referencing                                   |  |
| cfg_def.refchannel               | <pre>= {'M1' '53'}; % the average (see "refmethod" above) of</pre> |  |
|                                  | % these two channels will be the new                               |  |
|                                  | % reference; 53 is M2, the recorded                                |  |
|                                  | % reference channel                                                |  |
|                                  |                                                                    |  |
| <pre>% filtering and demea</pre> | aning (baselining)                                                 |  |
| cfg def.bpfilter                 | = 'yes'; % apply a band pass filter                                |  |
| cfg def.bpfreg                   | = [1 30]; % Hz; range of band pass filter                          |  |
| cfg def.demean                   | = 'yes'; % divide the amplitude of each trial by the               |  |
|                                  | 8                                                                  |  |
|                                  | % mean amplitude in the time window chosen in                      |  |
|                                  | % "baselinewindow" below                                           |  |
| cfg_def.baselinewindd            | <pre>pw = [-Inf 0]; % from beginning to time zero</pre>            |  |
|                                  |                                                                    |  |
| data = ft_preprocessi            | ing(cfg_def);                                                      |  |

**Code Snippet 4** Reading in and preprocessing the data, here re-referencing and band-pass filtering

- 142 Voltage is always expressed as relative to a reference point. In the recording this was M2 (53), but
- 143 we are now choosing it to be the average of M1 and M2. Afterwards we are applying a band-pass
- 144 filter from 1-30 Hz, aiming to attenuate any part of the signal outside this range. Event-related
- 145 responses are seldom outside this range. The applications of *ft\_preprocessing* on *cfg\_def* results in a
- 146 data *structure* of 1,200 trials (Output 2).

**Output 2** The preprocessed data. Among other *fields*, it contains *trial*, which has the data. Each cell has 65 rows and 500 columns, corresponding to 65 electrodes and 500 time points. *trialinfo* contains 1,200 numbers indicating the trigger value for each trial.

#### 147 **2.1.5.** Extracting EOG channels

- 148 In this analysis, so-called bipolar EOG channels were created based on the EEG electrodes
- 149 horizontally and vertically around the eyes (Code Snippet 5).

150

```
cfa
                = []:
                = {'50' '64'};% electrodes placed vertically around the left eye
cfg.channel
               = 'yes';
cfg.reref
cfg.implicitref = []; % means no implicit reference
cfg.refchannel = '50'; % reference '50' and '64' to '50
cfg.refmethod = 'avg';
eog_vertical = ft_preprocessing(cfg, data);
% keep only one channel and rename it to EEGv
cfg = [];
cfg.channel = '64'; % the channel to keep
eog_vertical = ft_selectdata(cfg, eog_vertical);
eog_vertical.label = {'EOGv'}; % renaming it
% create horizontal EOG (logic similar to above)
% create norizontal
cfg = [];
cfg.channel = {'51' '60'};
cfg.reref = 'yes';
cfg.implicitref = [];
cfg.refchannel = '51';
cfg.refmethod = 'avg';
eog_horizontal = ft_preprocessing(cfg, data);
% keep only channel and rename it to EEGh (logic similar to above)
cfg
           = [];
cfg.channel = '60';
eog_horizontal = ft_selectdata(cfg, eog_horizontal);
eog_horizontal.label = {'EOGh'};
% rename '53' to M2 for consistency
channel_1_index = strcmp(data.label, '53');
data.label{channel_1_index} = 'M2';
% keep only the EEG channels from the original data
cfg
           = [];
cfg.channel = setdiff(1:60, [50 51 60 64]); % removing channels 50, 51, 60 & 64
                                              % since they do not contain EEG
                                             % signal, but have been
                                             % converted to EOG
data = ft_selectdata(cfg, data);
% finally append EOGv and EOGh data to EEG data
cfg = [];
data = ft_appenddata(cfg, data, eog_vertical, eog_horizontal);
```

**Code Snippet 5** Creating the bipolar EOG channels, removing the extraneous channels and finally appending the data, such that it consists of the 57 EEG channels and the 2 EOG channels.

### 151 **2.1.6.** Rejecting based on objective threshold

- 152 We follow Simanova et al. (2010) in using an objective threshold of 150  $\mu$ V meaning that they
- 153 rejected each epoch containing a voltage above this value at any time, at any channel, be it EEG or
- 154 EOG (Code Snippet 6). We make a common average reference of the EEG data as well, which is
- 155 necessary to do for the way that FieldTrip has implemented source reconstruction.

156

```
threshold = 150; % μV
n_trials = length(data.trial);
bad_indices = []; % initialize empty - we don't know how many bad trials
                        % there will be
for trial index = 1:n trials
   trial = data.trial{trial_index}; % get trial n
   % check whether threshold is exceeed in either the negative or (|) the
    % positive direction for any of the time points on any of the
    % electrodes
   threshold_exceeded = any(any(trial > threshold | trial < -threshold));</pre>
   if threshold exceeded
        % add the index of each trial that exceeded the threshold
        bad_indices = [bad_indices trial_index]; %#ok<AGROW>
    end
end
% keep only the good indices
good_indices = setdiff(1:n_trials, bad_indices);
cfa =
             [];
cfg.trials = good_indices;
cleaned_data = ft_selectdata(cfg, data);
% and make common reference
cfg = [];
cfg.reref = 'yes';
cfg.refchannel = 'all';
cleaned_data = ft_preprocessing(cfg, cleaned_data);
```

**Code Snippet 6** Code used for applying an objective threshold to the data and re-referencing to a common average.

#### 157 **2.1.7.** Create the Event-Related Potentials

- 158 The final processing step will be to calculate the Event-Related Potentials (ERPs). An ERP is
- 159 created simply by averaging the trials (Code Snippet 7) for each time point. The code below (Code
- 160 Snippet 7) will create an ERP for each of the six categories.

```
categories = {
                         [111 121 131 141] % orthographic_animals
                         [151 161 171 181] % orthographic tools
                         [112 122 132 142] % visual animals
                         [152 162 172 182] % visual tools
                         [113 123 133 143] % auditory_animals
                         [153 163 173 183] % auditory_tools
                     };
        n_categories = length(categories);
        ERPs = cell(1, n categories);
161
        for category_index = 1:n_categories
            category = categories{category_index};
                                 = [];
            cfg
            cfg.trials
                                = ismember(cleaned_data.trialinfo, category);
            cfg.covariance
                                 = 'yes';
            cfg.covariancewindow = 'prestim';
            ERPs{category_index} = ft_timelockanalysis(cfg, cleaned_data);
         end
```

Code Snippet 7 Creating the ERPs for each of the two semantic categories across modalities

### 162 **2.1.8.** Plotting the ERPs

- 163 We can subsequently plot the ERPs. Here, three kinds are plotted (Code Snippet 8; Fig. 1). Some
- 164 extra text and comments have been added to inspire readers, but rough plots for exploring can be
- 165 invoked by a minimal *cfg* (Code Snippet 9).

166

```
mplot = figure('units', 'normalized', 'outerposition', [0 0 1 1]);
cfg
                 = [];
                 = 'easycapM10.mat';
cfg.layout
cfg.xlim = [-0.300 0.698]; % s
cfg.ylim = [-10 10]; % µV
cfg.limittext = sprintf(['Auditory Response\nx: Time: ' ...
                          num2str(cfg.xlim(1), '%0.3f') '-' ...
num2str(cfg.xlim(2), '%0.3f') ...
                          ' s\n\t\ty: Electric Potential ' ...
num2str(cfg.ylim(1), '%0.1f') '-' ...
num2str(cfg.ylim(2), '%0.1f') ' μV']);
cfg.fontsize
                 = 25:
cfg.showscale = 'no';
ft_multiplotER(cfg, ERPs{5});
%single channel plot
splot = figure('units', 'normalized', 'outerposition', [0 0 1 1]);
cfg
              = [];
cfg.xlim
              = [-0.300 0.698]; % s
cfg.ylim = [-10 10]; % μV
cfg.layout = 'easycapM10.mat';
cfg.channel = '1';
cfg.title = sprintf(['Auditory Response\nCentral Electrode (' ...
                           cfg.channel ')']);
cfg.fontsize = 35;
cfg.linewidth = 3;
xlabel('Time (s)')
ylabel('Electric Potential (µV)')
ft_singleplotER(cfg, ERPs{5});
hold on
plot([cfg.xlim(1) cfg.xlim(2)], [0 0], 'k--'); % horizontal line
plot([0 0], [cfg.ylim(1) cfg.ylim(2)], 'k--'); % vertical line
% topoplot
tplot = figure('units', 'normalized', 'outerposition', [0 0 1 1]);
cfg
            = [];
cfg.layout = 'easycapM10.mat';
cfg.xlim = [0.120 0.120]; % s
cfg.zlim = [-4 4]; % μV
cfg.comment = sprintf(['Auditory N1\nTime: ' ...
                          num2str(cfg.xlim(1), '%0.3f') ' s']);
cfg.fontsize = 25;
c = colorbar;
c.Label.String = 'Electric Potential (µV)';
c.Label.FontSize = 40;
ft_topoplotER(cfg, ERPs{5});
```

Code Snippet 8 Making (pretty) plots of ERPs

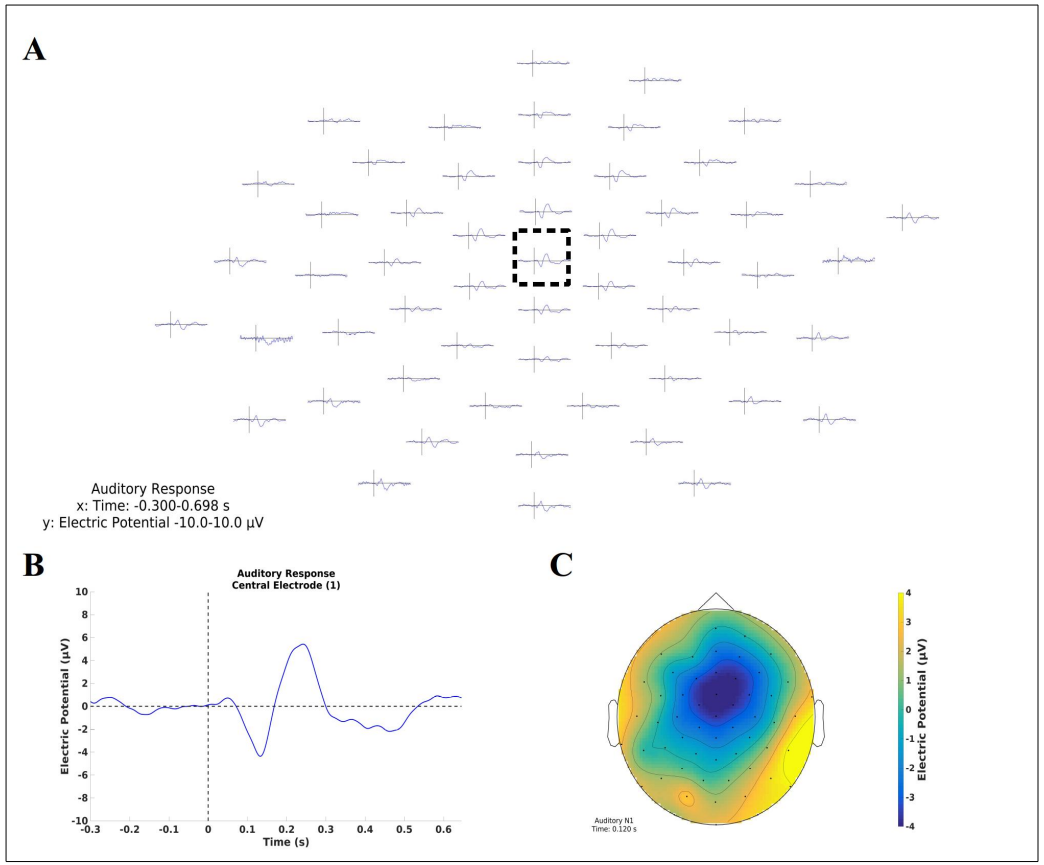

**Fig. 1** Plots of the auditory response. **A:** Plots of all channels, where it is clear that the biggest responses are centred around the central sensors. **B:** A central electrode (1), highlighted in **A**. It shows the N1 auditory response plus a second response after ~250 ms. **C:** The N1 response (120 ms) as a topography clearly centred on central sensors

```
figure('units', 'normalized', 'outerposition', [0 0 1 1]);
cfg
               = [];
cfg.layout
               = 'easycapM10.mat';
ft_multiplotER(cfg, ERPs{5});
%single channel plot
figure('units', 'normalized', 'outerposition', [0 0 1 1]);
cfg
             = [];
cfg.layout
              = 'easycapM10.mat';
cfg.channel
            = '1';
ft_singleplotER(cfg, ERPs{5});
% topoplot
figure('units', 'normalized', 'outerposition', [0 0 1 1]);
            = [];
cfg
cfg.layout
           = 'easycapM10.mat';
cfg.xlim
            = [0.120 0.120]; % s
ft_topoplotER(cfg, ERPs{5});
```

```
167
```

Code Snippet 9 Simple code for invoking (rough) plots

#### 168 **2.1.9.** Difference waves

- 169 We can also compute the differences between *animals* and *tools* for each of the three modalities
- 170 (orthographic, visual and auditory) (Code Snippet 10).

```
categories = {
                         [111 121 131 141] % orthographic_animals
                         [151 161 171 181] % orthographic tools
                         [112 122 132 142] % visual animals
                         [152 162 172 182] % visual tools
                         [113 123 133 143] % auditory_animals
                         [153 163 173 183] % auditory_tools
                      };
        n_categories = length(categories);
171
        differences semantic categories = cell(1, n categories/2);
         for category_index = 2:2:n_categories
             cfg = [];
             cfg.operation = 'x1 - x2'; % subtract animals from tools
            cfg.parameter = 'avg';
             differences_semantic_categories{category_index/2} = ...
                 ft_math(cfg, ERPs{category_index}, ERPs{category_index-1});
        end
```

Code Snippet 10 Code for creating difference waves.

172 These can be plotted using the same tools as above, but will not be done here.

### 173 **2.1.10.** Source reconstruction

- 174 Below, I'll give an example of source reconstruction using templates. For optimal source
- 175 reconstruction, it is preferable to have a magnetic resonance image of subjects' brains and to
- 176 accurately know the position of electrodes on the subjects' heads. This can be known for examples
- 177 by digitizing the positions of electrodes using a Polhemus FASTRAK or by a reconstruction
- 178 procedure based on using photographs (Clausner et al. 2017). Here, I'll use the templates distributed
- 179 with FieldTrip (Code Snippet 11).

180

```
headmodel = ft read headmodel('standard bem.mat');
elec = ft_read_sens('easycap-M10.txt');
sourcemodel = ft_read_headshape('cortex_5124.surf.gii');
% realign electrodes
cfg
              = [];
cfg.method = 'project';
cfg.headshape = headmodel.bnd(1); % head surface
elec_realigned = ft_electroderealign(cfg, elec);
% get everything in SI units
headmodel = ft_convert_units(headmodel, 'm');
sourcemodel = ft_convert_units(sourcemodel, 'm');
elec = ft_convert_units(elec, 'm');
elec_realigned = ft_convert_units(elec_realigned, 'm');
% plot models
close all
quality_plot = figure('units', 'normalized', 'outerposition', [0 0 1 1]);
subplot(1, 2, 1)
hold on
ft_plot_headmodel(headmodel, 'facealpha', 0.3)
ft_plot_sens(elec, 'facecolor', 'red', 'label', 'label', ...
    'fontsize', 30, 'elecsize', 40)
ft plot mesh(sourcemodel)
view(-90, 0)
title('No projection');
subplot(1, 2, 2)
hold on
ft_plot_headmodel(headmodel, 'facealpha', 0.3)
ft_plot_sens(elec_realigned, 'facecolor', 'red', 'label', 'label', ...
     'fontsize', 30, 'elecsize', 40)
ft_plot_mesh(sourcemodel)
view(-90, 0)
title('Projected onto scalp')
```

```
headmodel = ft read headmodel('standard bem.mat');
elec = ft_read_sens('easycap-M10.txt');
sourcemodel = ft_read_headshape('cortex_5124.surf.gii');
% realign electrodes
             = [];
cfa
cfg.method = 'project';
cfg.headshape = headmodel.bnd(1); % head surface
elec_realigned = ft_electroderealign(cfg, elec);
% get everything in SI units
headmodel = ft convert units(headmodel, 'm');
sourcemodel = ft_convert_units(sourcemodel, 'm');
elec = ft_convert_units(elec, 'm');
elec_realigned = ft_convert_units(elec_realigned, 'm');
% plot models
close all
quality_plot = figure('units', 'normalized', 'outerposition', [0 0 1 1]);
subplot(1, 2, 1)
hold on
ft_plot_headmodel(headmodel, 'facealpha', 0.3)
ft_plot_sens(elec, 'facecolor', 'red', 'label', 'label', ...
    'fontsize', 30, 'elecsize', 40)
ft_plot_mesh(sourcemodel)
view(-90, 0)
title('No projection');
subplot(1, 2, 2)
hold on
ft_plot_headmodel(headmodel, 'facealpha', 0.3)
ft_plot_sens(elec_realigned, 'facecolor', 'red', 'label', 'label', ...
    'fontsize', 30, 'elecsize', 40)
ft_plot_mesh(sourcemodel)
view(-90, 0)
title('Projected onto scalp')
```

**Code Snippet 11** Loading a standard head model, the standard positions of the electrodes and a standard source model. The electrodes are subsequently projected onto the surface. It is extremely important that one always plots these three things together to assess whether things look reasonable. Otherwise, the source reconstruction will not be meaningful.

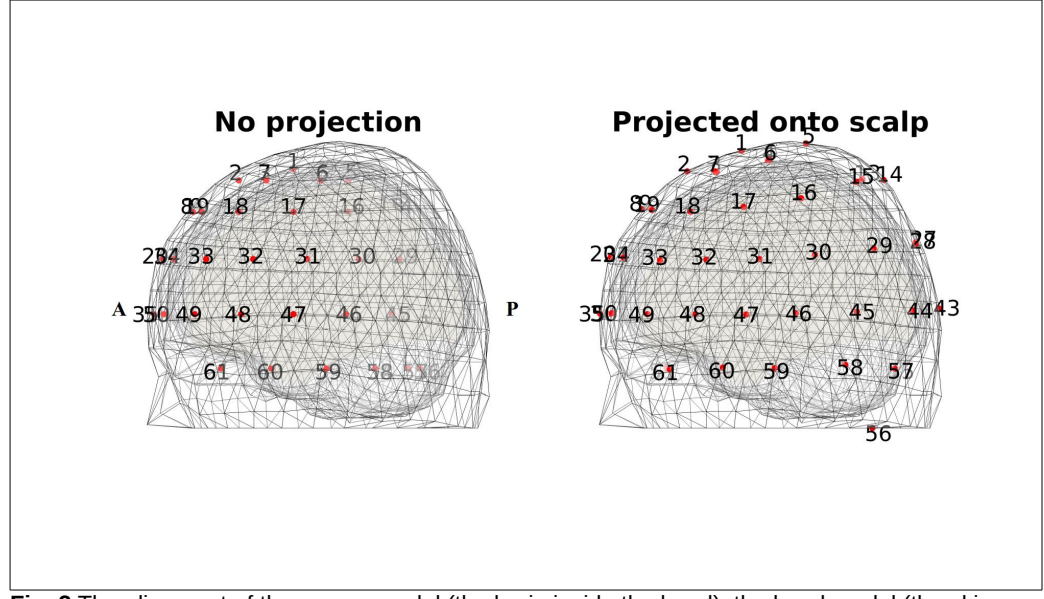

**Fig. 2** The alignment of the source model (the brain inside the head), the head model (the skin, skull and brain compartments) and the electrodes. Note that without the projection, many of the electrodes are in wrong place, even inside the brain. Always plot to see if structures are properly aligned! A = Anterior, P = Posterior.

#### 181 **2.1.11. Lead field**

- 182 The next step is to create the lead field (or the forward solution) (Code Snippet 12). This contains
- 183 information how the sources (found in the source model) link to the electrodes. More precisely, it is
- 184 calculated for each source, what electric potential each electrode would pick *given* that that source
- 185 was active with a current of 1 Am. How the electric current propagates throughout the three
- 186 compartments is dependent on the conductivities of the tissues that the current passes through, here
- 187 skin, skull and brain are modelled. Since the conductivity of the skull is a lot lower than that of the
- 188 skin and the brain, the electric potential is smeared out. It is therefore important to accurately model
- 189 these different compartments for the EEG. In this case, I have used a template.

```
cfg = [];
cfg.elec = elec_realigned;
cfg.sourcemodel.pos = sourcemodel.pos;
cfg.sourcemodel.inside = 1:size(sourcemodel.pos, 1);
cfg.headmodel = headmodel;
leadfield = ft_prepare_leadfield(cfg);
```

Code Snippet 12 Code for creating the leadfield

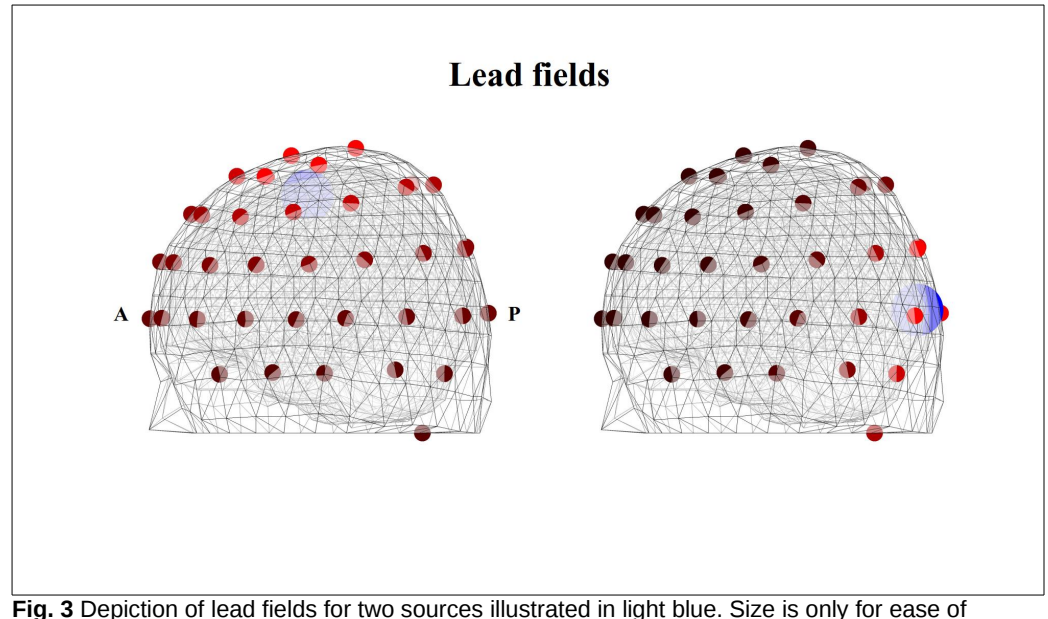

**Fig. 3** Depiction of lead fields for two sources illustrated in light blue. Size is only for ease of identification. The lighter the red colour, the more electric potential is picked up at a given electrode. **Left**: a central source linking to a high degree to the electrodes just above it, but in general it links to all electrodes. **Right:** a posterior source linking to the highest degree to the electrodes just above it and less so to the others. On the frontal electrodes, it does not contribute much A = Anterior, P = Posterior

#### 191 **2.1.12.** Compute the minimum norm estimate

192 In the next step (Code Snippet 13), we are going to compute the minimum norm estimate (MNE).

- 193 The MNE computes the solution that explains the scalp pattern (e.g. Fig. 1C) for each time point. It
- 194 needs information about where electrodes are (*cfg.elec*), where sources are and how they are linked
- 195 to the electrodes (the lead field) (*cfg.sourcemodel*). It is necessary to regularise the data going into
- 196 the MNE. If the data is not regularised, then even the noise will be fitted, since the MNE has to
- 197 explain *all* the data. Fitting noise is called over-fitting. To avoid over-fitting, regularisation is thus
- 198 applied, in effect smoothing the data (and the noise) over a larger region. Regularisation is
- 199 controlled by *cfg.mne.lambda*. Higher lambda values mean more regularisation, thus more
- 200 smoothing. Here, I have chosen only "little" regularisation, but do investigate what happens when
- 201 lambda is increased. I have also scaled the source covariance with the noise covariance
- 202 (cfg.mne.scalesourcecov). See Code Snippet 14 for how to plot the MNE on the cortical surface.

```
MNEs = cell(1, n_categories);
for category_index = 1:n_categories
cfg = [];
cfg.method = 'mne';
cfg.senstype = 'eeg';
cfg.elec = elec_realigned;
cfg.channel = cleaned_data.label(1:57);
cfg.sourcemodel = leadfield;
cfg.headmodel = headmodel;
cfg.mne.prewhiten = 'no';
cfg.mne.lambda = 0.1;
cfg.mne.scalesourcecov = 'yes';
MNE = ft_sourceanalysis(cfg, ERPs{category_index});
MNE.tri = sourcemodel.tri;
MNEs{category_index} = MNE;
end
```

Code Snippet 13 Code for running minimum norm estimates on all six event related potentials.

```
close all
category_index = 5;
this_mne = MNEs{category_index};
this mne.avg.pow nAm = this mne.avg.pow * 1e9;
cfg = [];
cfg.method = 'surface';
cfg.funparameter = 'pow_nAm';
cfg.funcolorlim = [0 50]; % nAm
cfg.funcolormap = 'parula';
cfg.latency = 0.100; % s
cfg.colorbar = 'no';
ft_sourceplot(cfg, this_mne);
view(90, 0)
c = colorbar;
c.Label.String = 'Current (nAm)';
mne_plot = gcf;
set(mne_plot, 'units', 'normalized', 'outerposition', [0 0 1 1]);
title(['N100 localization (' num2str(1e3 * cfg.latency) ' ms)']);
```

Code Snippet 14 Code for plotting the N100 on the cortical surface

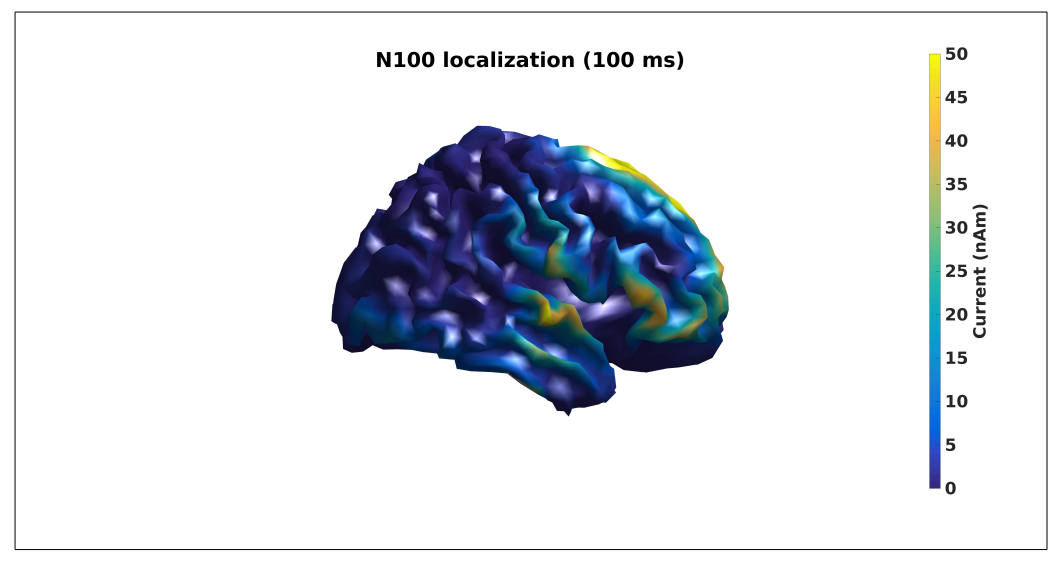

Fig. 4 Localization of the N100 response on the cortical surface using MNE

## 204 **2.1.13.** Alternative localization using dipole fits – lead field and 205 source model

- 206 Another way to do the source localization is to assume a small number of sources and estimate their
- 207 positions, orientations and amplitudes. In the MNE solution above, we on the contrary assumed a
- 208 lot of sources and assumed that they were located on the cortical surface. The way we will be doing
- this is that we will use a so-called volumetric grid of sources (Code Snippet 15) overlain on the
- 210 brain compartment of the headmodel. For all the sources in the grid that are inside the brain
- 211 compartment, we will estimate a leadfield. Try plotting the source model yourself using
- 212 *ft\_plot\_mesh* and *ft\_plot\_headmodel*.

```
cfg = [];
cfg.elec = elec_realigned;
cfg.headmodel = headmodel;
cfg.resolution = 0.01;
cfg.sourcemodel.unit = 'm';
cfg.channel = cleaned_data.label(1:57);
sourcemodel = ft_prepare_leadfield(cfg);
```

**Code Snippet 15** Creating a lead field and a source model in preparation for dipole fitting. The channels are the ones defined in *cfg.elec*, the sources are 0.01 m (10 mm) apart (*cfg.resolution* and *cfg.sourcemodel.unit*), and the active electrodes are found in *cfg.channel*.

#### 214 **2.1.14.** Alternative localization using dipole fits – dipole fit

- 215 We are going to find the two dipoles, symmetric over the *x*-axis, that optimally explain the scalp
- 216 distributions for the electric potential in the time range 110-130 ms. We are going to assume fixed
- 217 positions of the two dipoles during this time range. We are going to use a grid search followed by
- 218 non-linear optimization to do the fit (Code Snippet 16). During the grid search, the optimal position
- 219 to begin the non-linear optimization from is found. Thereafter, the optimal position, orientation and

- amplitude of the dipoles are non-linearly optimized. This is done by reducing the difference by the
- 221 actually measured scalp distribution and the scalp distribution that the fitted dipoles would produce.

```
cfg = [];
cfg.latency = [0.110 0.130];
cfg.sourcemodel = sourcemodel;
cfg.headmodel = headmodel;
cfg.model = 'regional';
cfg.nonlinear = 'yes';
cfg.gridsearch = 'yes';
cfg.numdipoles = 2;
cfg.symmetry = 'x';
cfg.elec = elec_realigned;
dipole_fit = ft_dipolefitting(cfg, ERPs{5});
```

**Code Snippet 16** Doing the dipole fit on the time range from 110-130 ms (*cfg.latency*) using the newly created source model and earlier created head model. The dipoles are modelled as being in one position during the whole time range (*cfg.model*). Two dipoles (*cfg.numdipoles*) are fitted, and we require them to be symmetric across the *x*-axis (*cfg.symmetry*).

#### 223 **2.1.15.** Alternative localization using dipole fits – plot dipole fit

- 224 We can now plot the dipoles (Code Snippet 17) on slices of the template brain using *ft\_plot\_dipole*
- and *ft\_plot\_slice* (Fig. 5).

```
load('standard_mri.mat')
        mri = ft_convert_units(mri, 'm');
        dipole_mri_plot = figure;
        hold on
        ft_plot_dipole(dipole_fit.dip.pos(1, :), ...
                         mean(dipole_fit.dip.mom(1:3, :), 2), 'unit', 'm');
        ft_plot_dipole(dipole_fit.dip.pos(2, :), ...
                        mean(dipole_fit.dip.mom(4:6, :), 2), 'unit', 'm');
        pos = mean(dipole_fit.dip.pos, 1);
        orientations = {[1 0 0] [0 1 0] [0 0 1]};
226
        n_orientations = length(orientations);
         for orientation index = 1:n orientations
             orientation = orientations{orientation_index};
             ft_plot_slice(mri.anatomy, 'transform', mri.transform, 'location', pos, ...
                           'orientation', orientation);
         end
        axis tight
        axis off
```

Code Snippet 17 Plotting the dipoles on three orthogonal slices of the template brain.

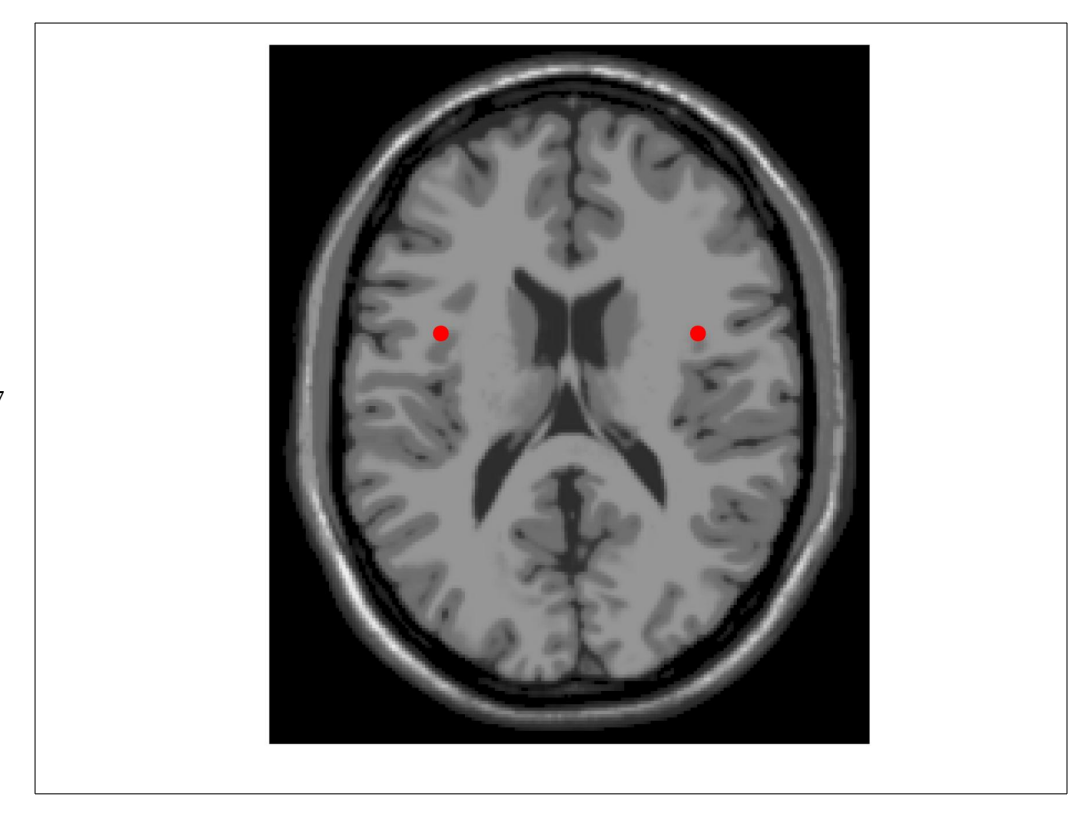

Fig. 5 Position of dipoles – use MATLAB tools to rotate the plot to see depth and orientation of the dipoles from different angles

#### 228 **2.1.16.** Alternative localization using dipole fits – extract time

#### 229 courses

- 230 Now that we have the positions of our dipoles, we can estimate their time courses, i.e. how they
- 231 develop over the whole epoch (-300-700 ms) (Code Snippet 18). We fit the dipoles again this time
- 232 without grid search since we will use the already fitted positions as the positions of the dipoles
- 233 (*cfg.dip.pos*). We will thus only fit the orientations and the amplitudes of the dipoles.

```
cfg = [];
cfg.latency = 'all';
cfg.sourcemodel = sourcemodel;
cfg.headmodel = headmodel;
cfg.model = 'regional';
cfg.nonlinear = 'yes';
cfg.gridsearch = 'no';
cfg.numdipoles = 2;
cfg.symmetry = 'x';
cfg.elec = elec_realigned;
cfg.dip.pos = dipole_fit.dip.pos;
dipole_time_courses = ft_dipolefitting(cfg, ERPs{5});
```

**Code Snippet 18** We are estimating the time course for the whole epoch (*cfg.latency*) using known positions (*cfg.dip.pos*)

241

## 235 2.1.17. Alternative localization using dipole fits – plotting extracted 236 time courses

- 237 Finally, we will plot the extracted time courses of the two dipoles (Code Snippet 19). Note that we
- 238 divide the amplitudes with 1e6 to get everything in SI units. (The voltages were in µV). We see that
- 239 the right hemisphere dipole shows a stronger activation at around 100 ms, whereas the left one
- shows a later peak around 200 ms (Fig. 6).

```
dipole_tc_plot = figure('units', 'normalized', 'outerposition', [0 0 1 1]);
n times = length(dipole time courses.time);
amplitudes = zeros(2, n_times);
for time_index = 1:n_times
    amplitudes(1, time_index) =
                            norm(dipole_time_courses.dip.mom(1:3, time_index));
    amplitudes(2, time_index) = .
                            norm(dipole_time_courses.dip.mom(4:6, time_index));
end
amplitudes = amplitudes / 1e6; %% Put it in SI units
plot(dipole_time_courses.time, amplitudes);
xlim([dipole time courses.time(1), dipole time courses.time(end)]);
xlabel('Time (s)')
ylabel('Amplitude (Am)')
title('Dipole time courses')
legend({'Right Hemisphere', 'Left Hemisphere'})
```

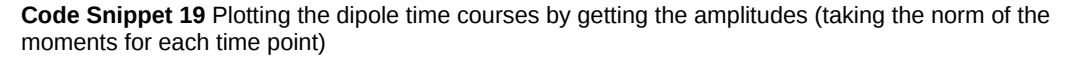

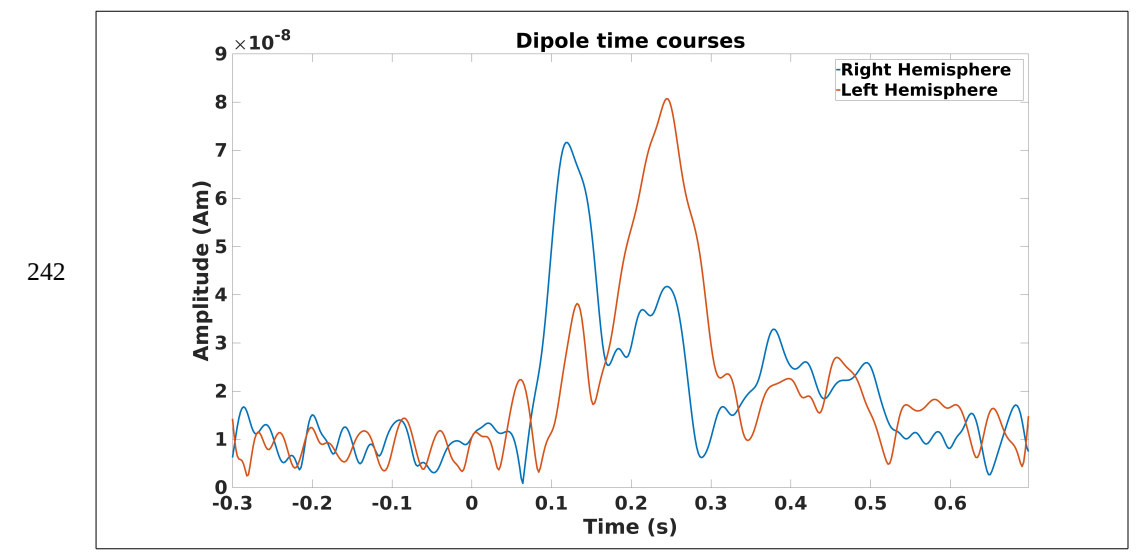

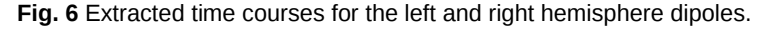

## 243 2.2. Summary of analysis

- 244 We have gone from raw EEG data through preprocessing and averaging to obtain ERPs. Then using
- template anatomical data, we source reconstructed the signal from the ERPs using a distributed
- 246 solution (MNE) and a sparse solution (dipole fitting). Both methods localized an auditory response
- 247 over the auditory cortex after around 100 ms.

## 248 2.3. Single subject MEG analysis – MNE-Python

- 249 In the following example, I will showcase a MEG analysis of responses related to reading words
- 250 either in a well-formed sentence or in a scrambled sentence (Lam et al. 2016; Schoffelen et al.
- 251 2019). The dataset can be got from <u>http://hdl.handle.net/11633/di.dccn.DSC\_3011020.09\_236</u>. The
- 252 subject *sub-V1002* is used.
- 253 MNE-Python will be used. It is recommended to follow the installation instructions on:
- 254 <u>https://martinos.org/mne/stable/install\_mne\_python.html</u>. In the present analysis, I have used the
- 255 Integrated Development Environment (IDE) Spyder. This can be gotten from the Anaconda
- 256 distribution as advocated in the installation link. The relevant scripts are called
- 257 single\_subject\_analysis.py and single\_subject\_analysis.sh and are found in the language\_MEG
- 258 folder of the GitHub repository, <u>https://github.com/ualsbombe/language\_electrified</u>.

### 259 2.3.1. Short description of dataset

- 260 Two conditions were used. Either subjects were presented visually with a *sentence* or a *scrambled*
- 261 version of the words in that sentence. All stimuli were presented at the centre of the screen within a
- 262 visual angle of 4 ° inside a magnetically shielded room. Each trial began with a fixation cross
- 263 presented for a jittered duration between 1,200 and 2,200 ms. Then each word, one at a time, were
- presented with a blank screen of 300 ms in between them. 10% of the 120 trials were followed by a
- 265 yes/no question to make sure that subjects were paying attention

#### 266 **2.3.2.** MEG recording

MEG data were collected with a 275 axial gradiometer system (CTF). It was sampled at 1,200 Hz
and online lowpass-filtered at 300 Hz. Horizontal and vertical EOG and electrocardiogram (ECG)

were measured.

#### 270 **2.3.3.** Set paths and import

- 271 First, we import the needed packages, mne, matplotlib and mayavi. The latter two allows for
- 272 plotting what is processed using *mne*.. The function *join* is also imported from *os.path*, which
- 273 allows for creating full paths easily (akin to MATLAB's *fullfile*) (Code Snippet 20).

```
#%%
        # SET PATHS AND IMPORTS
        #
        from os.path import join
        import mne
        import matplotlib.pyplot as plt
        import matplotlib as mpl
        from mayavi import mlab
274
        path = '/home/lau/analyses/fieldtrip datasets/language MEG/'
        data_path = join(path, 'data')
        figures_path = join(path, 'figures')
        subjects_dir = join(data_path, 'freesurfer')
        subject = 'sub-V1002'
        subject_path = join(data_path, subject, 'meg', subject + '_task-visual_meg.ds')
        bem_folder = join(subjects_dir, subject, 'bem')
        label_folder = join(subjects_dir, subject, 'label')
        save_path = join(data_path, subject, 'meg', 'derived')
```

Code Snippet 20 Setting up the prerequisites for the MNE-Python analysis

### 275 2.3.4. Find events in the raw data

276 First, we read in the metadata from the raw files (Code Snippet 21). If we wanted to load the data,

277 preload should have been set to True. This way, data is only accessed when needed. Subsequently, I

278 find the events based on the trigger channels in the data. Subsequently, I shift the event forward 36

279 ms, since I know that there is a constant delay between the trigger and the actual presentation of the

- 280 word on screen. Finally, I define a dictionary that contains the four events that I will be interested
- 281 in. Sentences with or without a relative clause and their scrambled counterparts.

Code Snippet 21 Finding the events, time-shifting them and defining the ones of interest

### 283 **2.3.5. Epoch the data**

- 284 Subsequent, I epoch the raw data by choosing the time (*tmin* and *tmax*) around the events and
- 285 choosing the period (*baseline*) to demean the data with (Code Snippet 22). Subsequently, we discard
- the information about relative clauses and collapse the categories in to well-formed sentences and
- 287 scrambled sentences.

```
#%%
       # EPOCH THE RAW DATA
       # ==
       tmin = -0.150
       tmax = 0.500
       baseline = (None, 0)
       picks = mne.pick_types(raw.info, meg=True)
288
       epochs = mne.Epochs(raw, shifted events, event id, tmin, tmax, baseline, picks)
       mne.epochs.combine event ids(epochs,
                                     ['rc_minus_sentence', 'rc_plus_sentence'],
                                     dict(sentence=16), copy=False)
       mne.epochs.combine_event_ids(epochs,
                                     ['rc_minus_scrambled', 'rc_plus_scrambled'],
                                     dict(scrambled=32), copy=False)
       epochs.save(join(save path, 'reading-epo.fif'))
```

Code Snippet 22 Epoching the data with baselining for the data going into an evoked analysis

#### 289 **2.3.6.** Creating evoked responses

- 290 Next, I will create the averages of the data epochs for each of the two categories (sentence and
- 291 scrambled) (Code Snippet 23).

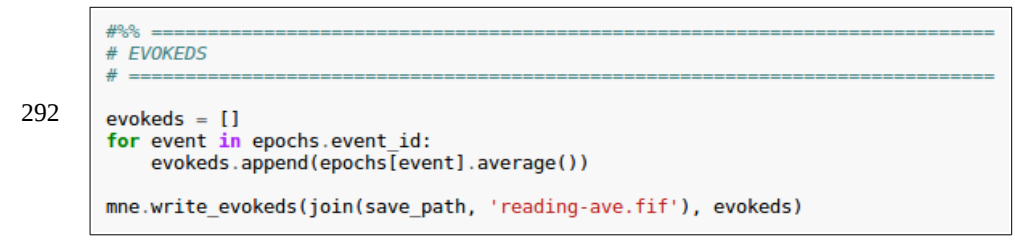

Code Snippet 23 Looping through the events and averaging the epochs belonging to that event

Output 3 The two evokeds created with some information about them.

0.4

0.5

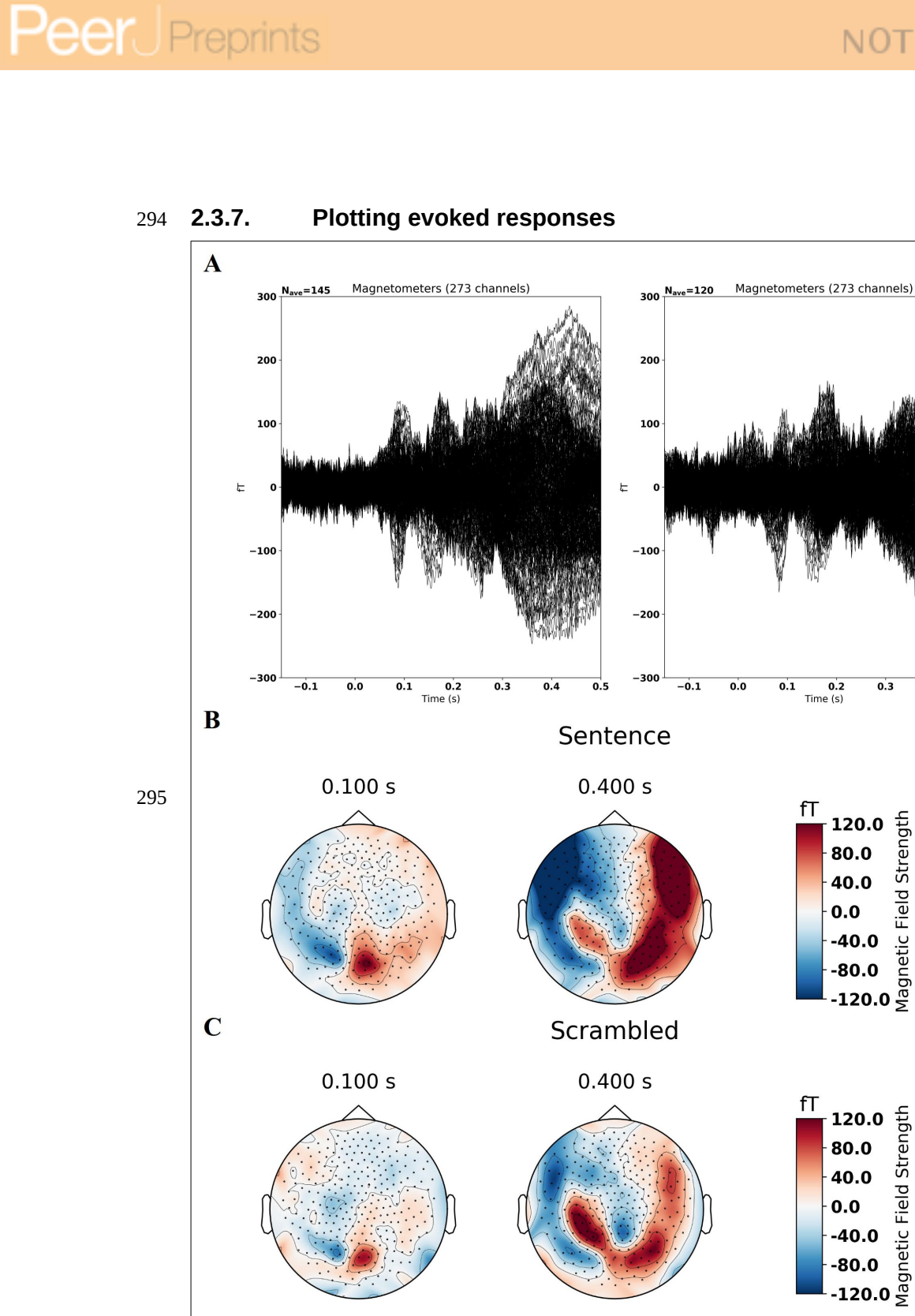

**Fig. 7** Evoked responses for scrambled and well-formed sentences. Well-formed sentences show a stronger response at 400 ms **A:** Butterfly plots of axial gradiometers (note that the automatically generate plot title says magnetometers). **B&C:** Topographical plots of the responses.

- 296 In the next step, I am going to create a source model estimating the source distribution for each time
- 297 point. This source reconstruction will be based on the individual subject's anatomy as imaged with
- 298 magnetic resonance imaging (MRI). To do this, several steps of preprocessing the anatomical image
- 299 is required. MNE-Python functions are tightly linked with those of FreeSurfer
- 300 (http://www.freesurfer.net/). FreeSurfer functions are called from the Bash command language
- 301 (https://www.gnu.org/software/bash/). This can easily be accessed on most Linux operating systems
- 302 and on Apple's macOS. It is not part of the standard applications for Windows at the moment. We
- 303 need FreeSurfer to run a segmentation of the brain.

#### 304 2.4. MRI preprocessing

- 305 The two steps for FreeSurfer that are required are quite simple in terms of code. First, I am going to
- 306 using the function *recon-all* to import the data and create the default folder structure of FreeSurfer.
- 307 Secondly, I am going to run a full segmentation of the brain based on the image.

#### 308 2.4.1. Importing the MRI

- 309 First, I set the (environment) variables, SUBJECTS\_DIR and SUBJECT. Make sure that
- 310 SUBJECTS\_DIR is an empty folder. Indicate on which path the MRI file exists (*nii\_path*). Indicate
- 311 the file (*filename*) that should be imported. Finally, *recon-all* is called for importing the file.
- 312 *openmp* indicates the number of processors you want to allocate to this process (Code Snippet 24).

#### #! /bin/bash

```
## export variables
export SUBJECTS_DIR=/home/lau/analyses/fieldtrip_datasets/language_MEG/data/freesurfer
export SUBJECT=sub-V1002
nii_path=/home/lau/analyses/fieldtrip_datasets/language_MEG/data/$SUBJECT/anat
cd $nii_path
filename=${SUBJECT}_T1w.nii
recon-all -subjid $SUBJECT -i $filename -openmp 32
```

**Code Snippet 24** Bash code for importing the MRI into the FreeSurfer preferred format. Make sure that *SUBJECTS\_DIR* and *nii\_path* reflect your current paths.

- 314 This results in a folder named after *SUBJECT* being added to *SUBJECTS\_DIR*. Inside this folder in
- 315 *mri/orig*, you should now find the file *001.mgz*, which should be opened and inspected using tools
- 316 such as *freeview* (comes with the FreeSurfer installation). Most of the folders created are empty for
- 317 now, but will be filled during the next step.

### 318 **2.4.2.** Segmenting the brain

- 319 The next step is to segment the brain, again using the FreeSurfer *recon-all* function. This time I add
- 320 the flag *-all* to indicate that I want to run the full algorithm. Be aware that this is a lengthy process,
- 321 which can be sped up using as many processors you have available (Code Snippet 25).

#### #! /bin/bash

322 export SUBJECTS\_DIR=/home/lau/analyses/fieldtrip\_datasets/language\_MEG/data/freesurfer export SUBJECT=sub-V1002

recon-all -subjid \$SUBJECT -all -openmp 32

**Code Snippet 25** Bash code for doing the segmentation (or reconstruction) of the brain based on the imported filed (*001.mgz*)

#### 323 2.4.3. Creating the Boundary Element Method (BEM) model

324 The next step is to create a BEM, which I will carry out in four steps (Code Snippet 26).

325 First, I apply the watershed algorithm, which creates four boundaries or surfaces on the segmented

326 brain, the brain surface, the inner skull surface, the outer skull surface and the outer skin surface.

327 This can be called from MNE-Python using *mne.bem.make\_watershed\_bem*. This calls a FreeSurfer

328 function called *mri\_watershed*. These surfaces which are put in the *bem* folder of *SUBJECT* can be

329 inspected using *freeview*. (This command may not work for you in the Spyder IDE).

330 Second, I create a source space based on the surface of the white matter (*lh.white* and *rh.white*) in

331 the *surf* folder of *SUBJECT*. Everything "above" this is assumed to be cortical areas where currents

332 giving rise MEG fields can be generated. *spacing* indicates how one wants the sources distributed

333 on the cortical surface. *oct6* results in ~4000 sources for each hemisphere (Fig. 8). Note that this

restricts the solution to the cortical surface, e.g. we are not going source reconstruct, say, thalamicactivity.

336 Third, I create the BEM model using *mne.bem.make\_bem\_model*. This uses the surfaces created

337 with mne.bem.make watershed bem. For MEG, we rely only on inner skull.surf, which MNE-

338 Python expects to find in the *bem* folder of the *SUBJECT*. For EEG, we would have had to model

339 three surfaces, the inner skull, the outer skull and the outer skin, since the different conductivities of

340 these surfaces smear the electric potential. The magnetic field is not smeared, if we assume that the

341 head is a sphere (or sphere-like) (Hämäläinen et al. 1993). Using just one surface is implicitly called

342 by only assigning one element to the list *conductivity* among the arguments passed to

343 mne.bem.make\_bem\_model.

344 Fourth, it is time to create the BEM solution using *mne.bem.make\_bem\_solution*. This calculates

how currents generated in the source space spread throughout the volume conductor, i.e. the BEM

346 model. The currents generated in the source space are what eventually gives rise to the measurable

347 magnetic field outside the head.

```
#$$ =====
       # MR PREPROCESSING
       # =
       ## watershed
       mne.bem.make watershed bem(subject, subjects dir)
       ## source space
       spacing = 'oct6'
       filename = subject + '-' + spacing[:3] + '-' + spacing[-1] + '-src.fif'
       fullpath = join(bem folder, filename)
       src = mne.source_space.setup_source_space(subject, spacing,
                                                  subjects dir=subjects dir,
                                                  n_jobs=-1, surface='white')
       mne.source space.write source spaces(fullpath, src)
       ## bem surfaces
348
       ico = 4
       if ico == 3:
           ico string = '1280'
       elif ico == 4:
           ico_string = '5120'
       elif ico == 5:
           ico string = '20484'
       filename = subject + '-' + ico_string + '-bem.fif'
       fullpath = join(bem_folder, filename)
       surfaces = mne.bem.make_bem_model(subject, ico, conductivity=[0.3],
                                              subjects dir=subjects dir)
       mne.bem.write_bem_surfaces(fullpath, surfaces)
       ## bem solution
       filename = subject + '-' + ico_string + '-bem-sol.fif'
       fullpath = join(bem_folder, filename)
       bem = mne.bem.make bem solution(surfaces)
       mne.bem.write_bem_solution(fullpath, bem)
```

**Code Snippet 26** MR-preprocessing – running the *watershed* algorithm that separates the tissue boundaries from one another (brain, skull and skin), followed by creating a source space with equidistant sources on the cortical surface. Then a BEM model is made based on the brain surface. Finally, the BEM solution is made.

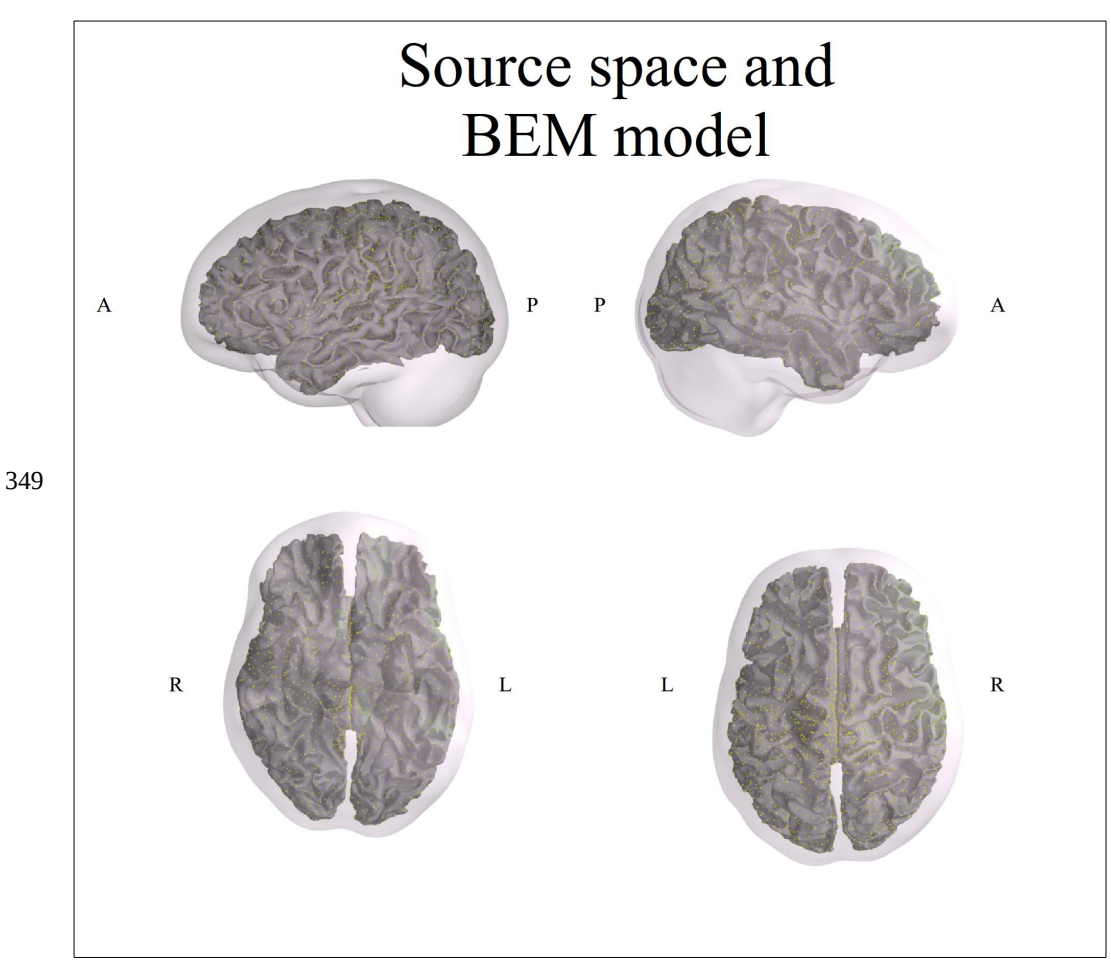

**Fig. 8** The generated source space, the cortical surface, and BEM model (inner skull surface) plotted by calling *mne.SourceSpaces.plot*. The yellow dots indicate point like sources equidistantly spaced. A=anterior, P=posterior, R=right, L=left.

#### 350 **2.4.4.** The forward solution

351 Finally, it is time to put all these things together to create the forward solution (Code Snippet 27),

- 352 which is a solution to the questions: "how do sources in the source space connect to the sensors in
- 353 the MEG sensor array?". We can get the sensor positions from the metadata of the recording file,
- and we already have the position of sources in the source space (Fig. 8). These are expressed in
- 355 different coordinate systems, so the next step is to align these two coordinate systems. This can be
- done using the GUI accessed from *mne.gui.coregistration* (Fig. 9). Call *mne.gui.coregistration* with
- 357 the argument *subjects\_dir* set to the library where your FreeSurfer reconstruction is found (Code
- 358 Snippets 24-25). The importance of doing co-registration is shown in Fig. 10. With a wrong co-
- registration, the forward model will be wrong, resulting in the source reconstruction ending up
- 360 wrong as well.

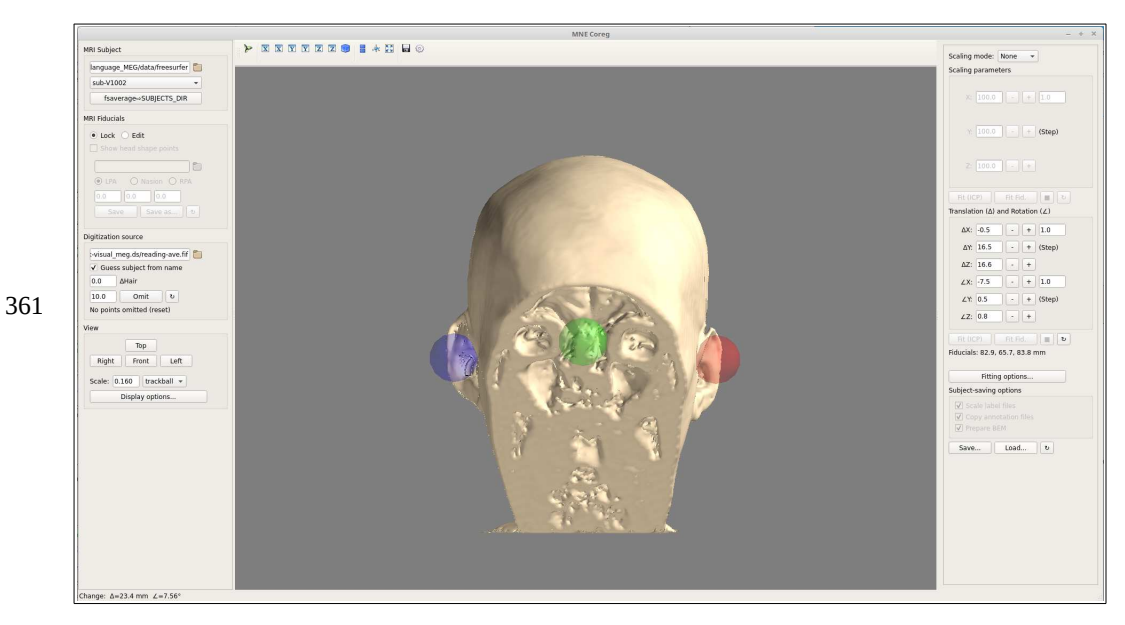

**Fig. 9** The GUI for co-registration. The blue, red and green dots are the right pre-auricular point, the left pre-auricular point and the nasion respectively. Normally, the head would not be defaced allowing for a more precise placement of the nasion. In the case of having acquired extra digitization points with a Polhemus Fastrak, it would be possible to use these to optimise the co-registration further by for example using the Iterative Closest Point algorithm (right hand side)

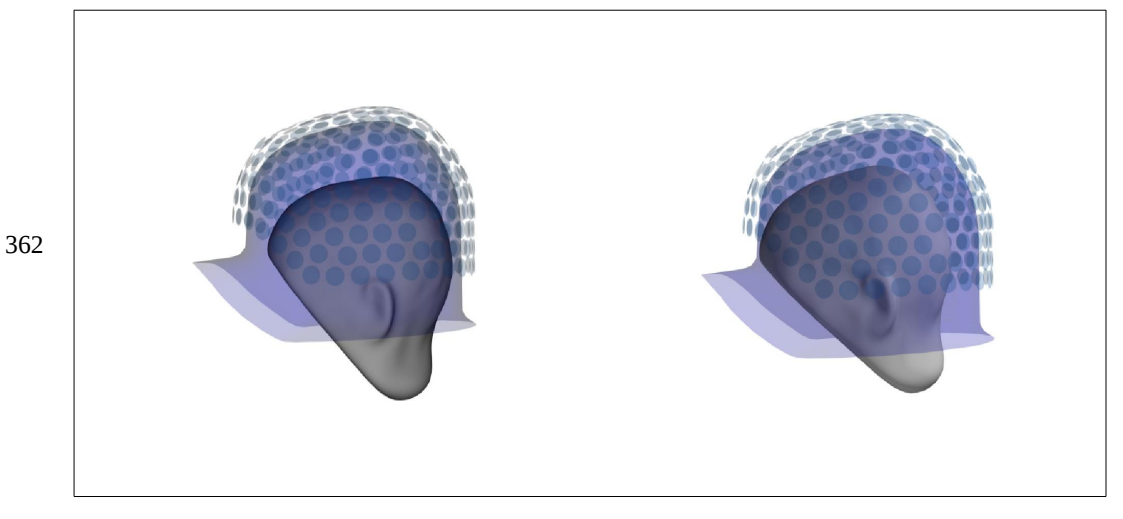

**Fig. 10** The importance of doing correct alignment. **Left:** head in CTF-coordinates and helmet in Neuromag-coordinates. **Right:** Both in Neuromag-coordinates .

```
#%% =====
        # FORWARD SOLUTION
        # ___
       info = raw.info
        trans = join(bem_folder, subject + '-trans.fif')
        src = join(bem_folder, subject + '-' + spacing[:3] + '-' + spacing[-1] + \
                   '-src.fif')
       bem = join(bem_folder, subject + '-' + ico_string + '-bem-sol.fif')
363
        meg = True
       eeg = False
        filename = 'reading-fwd.fif'
        fullpath = join(bem_folder, filename)
        fwd = mne.make_forward_solution(info, trans, src, bem, meg, eeg,
                                        n_jobs=-1)
        mne.write forward solution(fullpath, fwd)
```

**Code Snippet 27** Creating the forward solution. This requires information about the positions of the MEG sensors, gotten from *raw.info*, the positions of sources, gotten from *src*, and how the currents generated at those sources spread, gotten from *bem*. Importantly, since the positions of the MEG sensors and the source and BEM models are defined in two different coordinate systems, an MEG and an MR coordinate system, these two need to be co-registered. The transformation matrix aligning the two coordinate systems is in *trans*.

364

array([[ 5.65681191e-07, 5.84685521e-08, 8.63432502e-08, ..., -5.16093991e-07, 1.87029982e-07, 4.52607658e-08], [ 6.46068781e-07, 7.96112630e-08, 1.78202741e-07, ..., -4.05042243e-07, 7.48822284e-08, 8.38535161e-09], [ 7.34370169e-07, 1.03006195e-07, 2.81791487e-07, ..., -3.20977364e-07, -5.78000981e-09, -4.68751046e-08], ..., [-1.35731593e-06, -4.67086085e-07, -1.69435707e-06, ..., 4.68417713e-07, 2.90284221e-08, 5.15815494e-08], [-5.78553384e-06, -9.80045009e-07, -1.19382066e-06, ..., 7.40245121e-07, -1.14981997e-07, -2.43388296e-08], [ 4.15148653e-06, 3.81912454e-07, -4.94396365e-07, ..., 9.39094575e-08, 1.22600336e-07, 7.99115509e-08]])

**Output 4** *fwd* contains the solution for each set of channels (273) and each source (*nsource* x 3 directions = 24588). The output of *fwd['sol']['data']* indicate the magnetic field (T) that a current of 1 A in a given source would induct in a sensor.

#### 365 **2.4.5.** Inverse solution

In [20]: fwd['sol']['data']

Out[20]:

- 366 The final step before doing the actual source reconstruction is to specify the inverse operator
- 367 applied (Code Snippet 28).

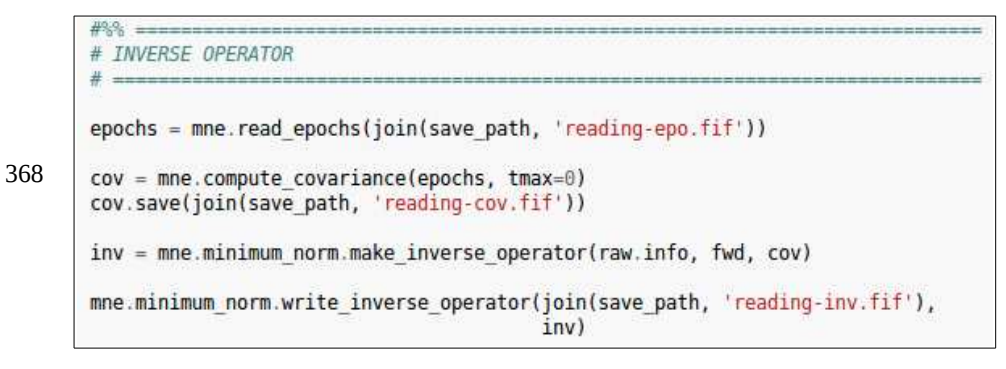

**Code Snippet 28** Creating the inverse operator. The noise covariance is needed to supply an estimate of the noise in the recording

#### 369 **2.4.6.** Estimate source time courses

370 Finally, we can estimate the time courses for each of the sources in our source space (n sources =

- 371 8196) (Code Snippet 29). That means that the data has the shape n sources x n samples (8196 x
- 372 781). For each sample, we can thus plot the source pattern (Fig. 11) using the code (Code Snippet
- 373 30).

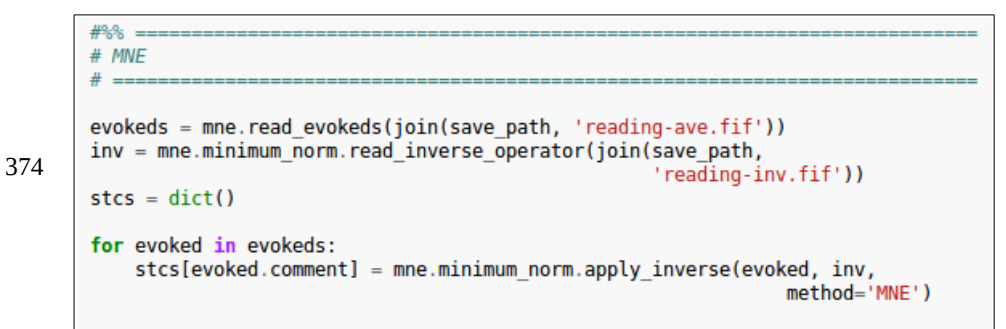

**Code Snippet 29** Estimating source time courses (*stcs*) using the *MNE* method. *dSPM* can also be used, which controls for the depth bias of *MNE* (see script on GitHub)

```
#3.5
# PLOT MNE
# ===
mlab.close(None, True)
brain = mne.viz.plot_source_estimates(stcs['sentence'], subject, hemi='both',
                                      subjects dir=subjects dir,
                                      initial_time=0.100, background='w',
                                       foreground='k',
                                      clim=dict(kind='value',
                                                 lims=[5e-11, 7e-11, 10e-11]),
                                      colorbar=True)
brain.show view('caudal')
brain.save image(join(figures path, 'MNE V1 sentence.jpeg'))
mlab.view(90, 135)
brain.set_time(0.400)
brain.save image(join(figures path, 'MNE LOT sentence.jpeg'))
```

375

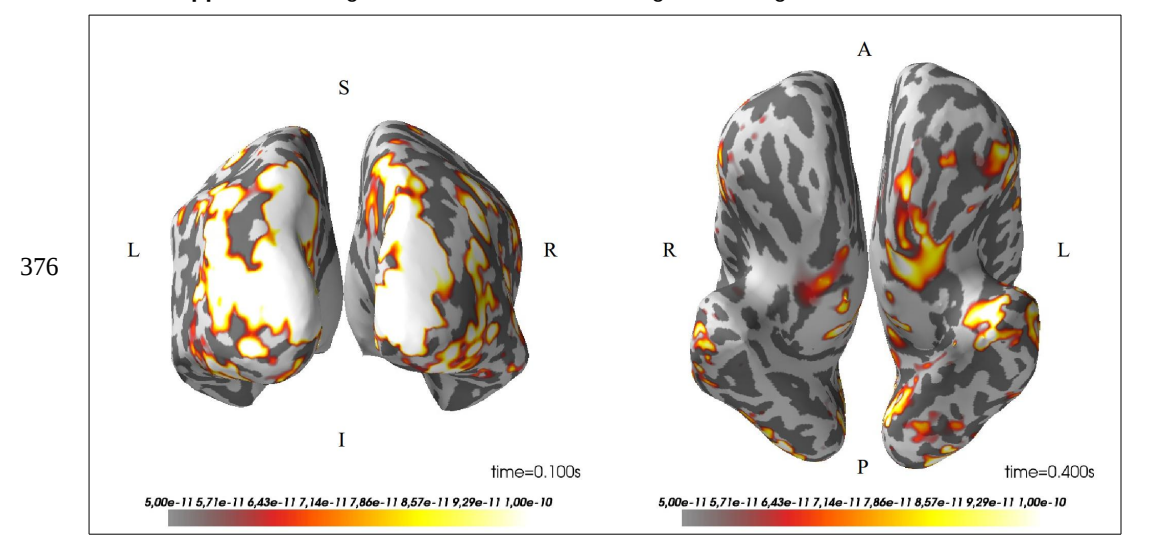

Code Snippet 30 Plotting the MNE solution and saving some images.

**Fig. 11** Minimum Norm Estimate of the sentence activity. **Left:** activity in the visual cortex at 100 ms. **Right:** activity in frontal areas at 400 ms. The values on the colour bar are in Am.

- 377 We can also plot the time courses of all sources within an anatomically defined area. Here, we will
- 378 extract time courses from V1 and the lateral orbitofrontal cortex (Code Snippet 31) and
- 379 subsequently plot them (Code Snippet 32; Fig. 12).

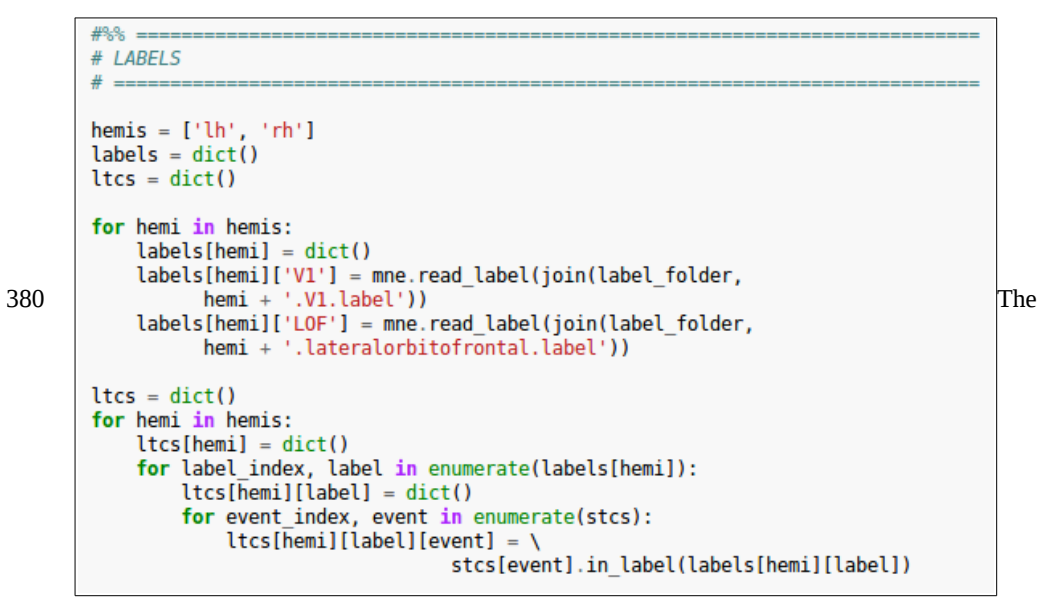

- 381 relevant script is called *single\_subject\_analysis.m* and is found in the *language\_MEG* folder of the
- 382 GitHub repository.

Code Snippet 31 Extracting labels from the stcs and making label time courses (ltcs).

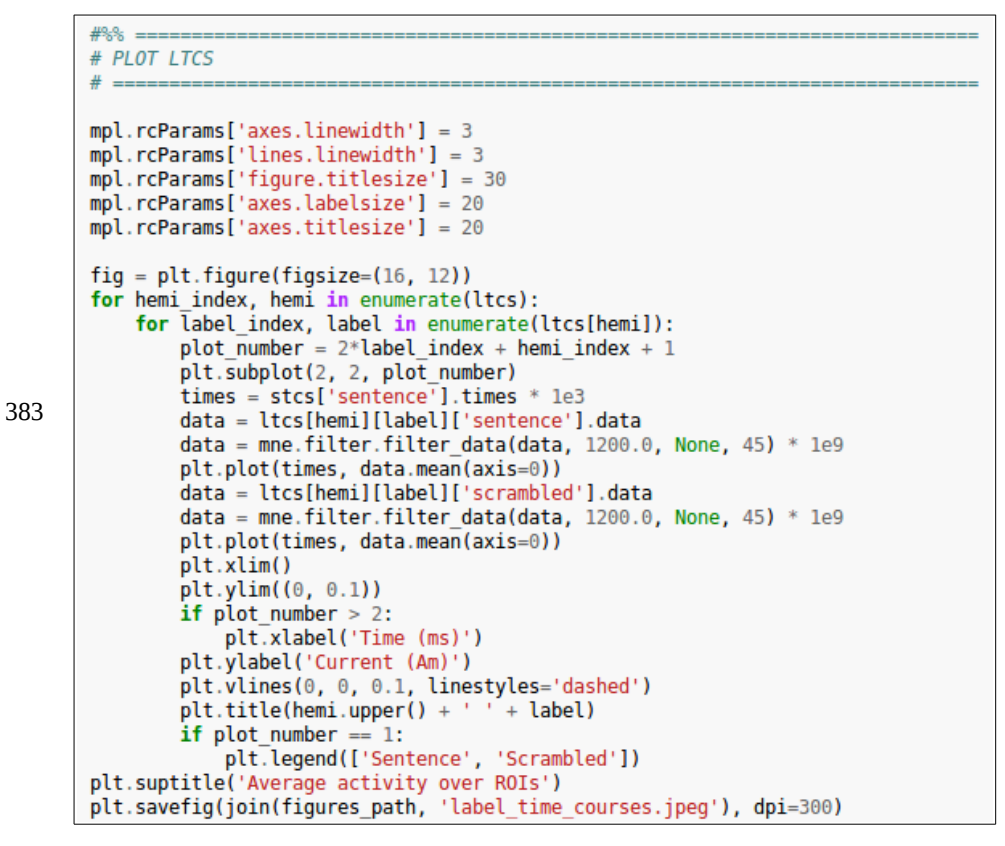

Code Snippet 32 Plotting the label time courses using the standard *matplotlib* functions.

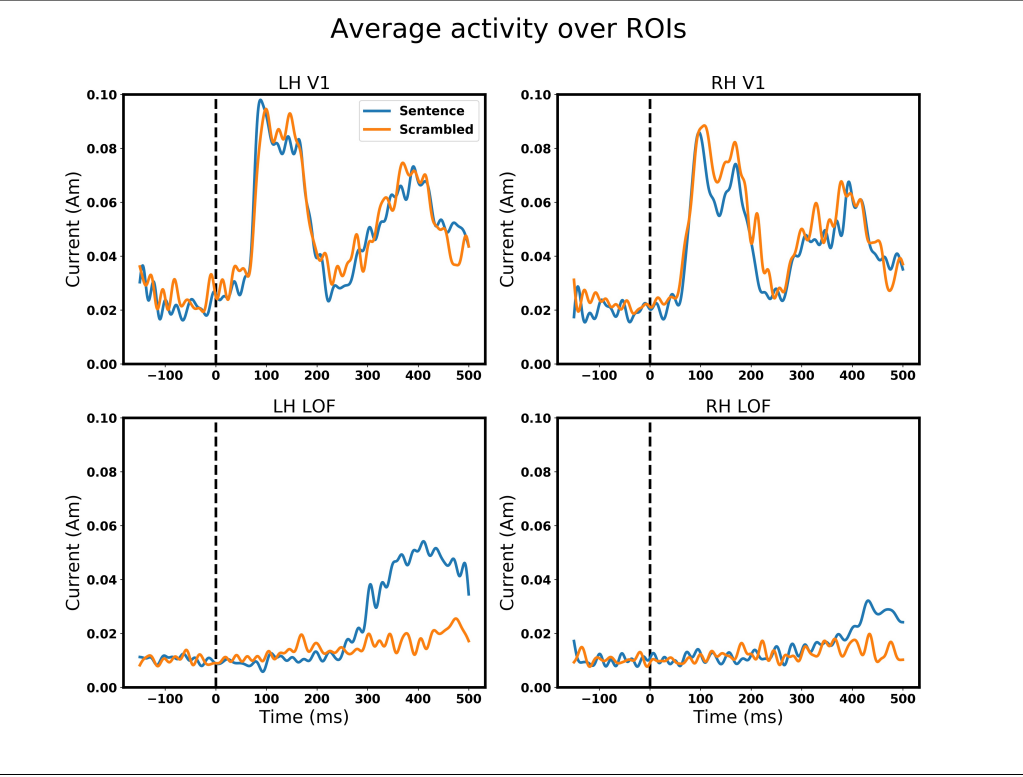

**Fig. 12** Time courses for *Sentence* and *Scrambled* based on the mean of source activity of all sources within the two ROIs (V1 and lateral orbitofrontal cortex (LOF)), for each of the hemispheres (LH=left hemisphere, RH=right hemisphere)

### 384 2.5. Summary of MNE analysis

- 385 We found that the visual cortex is active for both sentences and scrambled word lists, but that the
- 386 Lateral Orbitofrontal Cortex is responding more to sentences than to scrambled word lists.

## 387 2.6. Single subject analysis – Beamformer

- 388 I am now going to report a single subject analysis on the same dataset using FieldTrip and aiming to
- 389 do a beamformer analysis of an oscillatory response. First step is setting up the paths again (Code
- 390 Snippet 33). Some steps will be done in less detail compared to the single subject analysis for the
- 391 EEG data since there is some repetition involved. We will use Dynamic Imaging of Coherent
- 392 Sources (DICS) (Gross et al. 2001), since this allows for reconstruction of oscillatory signals. The
- 393 relevant script is called *single\_subject\_analysis.m* and is found in the *language\_MEG* folder of the
- 394 GitHub repository, <u>https://github.com/ualsbombe/language\_electrified</u>.

395

```
clear variables
restoredefaultpath
% change "home_dir", "data_dir", project_dir and "fieldtrip_dir" such that
% it applies to your setup.
% If you prefer having the "fieldtrip dir" on your default path
% delete the lines about "fieldtrip_dir" and adding "fieldtrip_dir" to your
% path. Do remember to run "ft_defaults". This makes sure that the
% appropriate FieldTrip subdirectories are loaded
home dir = '/home/lau/'
project dir = fullfile(home_dir, 'analyses', 'fieldtrip datasets', ...
                        'language_MEG');
data dir = fullfile(project dir, 'data');
figures_dir = fullfile(project_dir, 'figures');
fieldtrip_dir = fullfile(home_dir, 'matlab', 'fieldtrip');
derived_meg_dir = fullfile(data_dir, 'sub-V1002', 'meg', 'derived');
derived_mr_dir = fullfile(data_dir, 'sub-V1002', 'anat', 'derived');
addpath(fieldtrip_dir);
ft defaults
```

**Code Snippet 33** An example of how a script can be started, making sure that all variables are cleaned, and that MATLAB path used is the default path. Note that changes have to be made to fit the user's directory structure. Ideally, this should be the only change that should be made between operating systems. On macOS the "home\_dir" is usually /Users/<your\_name>" and on Windows it is C:\Users\<your\_name>

#### 396 **2.6.1.** Reading in and segmenting data

- 397 We read in the raw data and segment it into epochs of interest (Code Snippet 34). Following Lam et
- 398 al. (2016), we are going to be interested in the oscillatory responses in the time window between -
- 399 150 ms to 500 ms. To analyse oscillatory responses in this time window, it is necessary to include
- 400 extra time to also capture oscillations that have slower cycles than the duration of the time window
- 401 (650 ms). For example, it would not be possible to estimate the amplitude or power of a 1 Hz
- 402 oscillation in this time window since a cycle lasts for 1,000 ms. In this example, I am using a time
- 403 window from -550 ms to 1,000 ms (Code Snippet 35).

**Code Snippet 34** Defining a trial structure using the raw dataset (*cfg.dataset*) and indicating what event type and what event values should be used. Note that I have allowed for the adjustment of 36 ms of the events due to the delay between trigger and actual stimulation.

405

```
cfg_def.continuous = 'yes'; %% the data was recorded continuously
data = ft_preprocessing(cfg_def);
cfg = [];
cfg.offset = -0.036 * data.fsample; %% push forward 36 ms in time
data = ft_redefinetrial(cfg, data);
save(fullfile(derived_meg_dir, 'preprocessed_data'), '-struct', 'data');
```

**Code Snippet 35** Reading in data using *ft\_preprocessing* and subsequently adjusting the data by the number of samples that correspond to 36 ms (*cfg.offset*).

- 406 Note that we are not doing any preprocessing such as baseline correcting and filtering. These will
- 407 come at later stages to make sure that this data can both be used for analysing event-related and408 oscillatory responses.

#### 409 **2.6.2.** Creating boolean indices

- 410 In this analysis, I am defining the trial indices that belong to each type (sentence or scrambled) and
- 411 put them in a cell array (Code Snippet 36). These can then subsequently be used to pick out trials of
- 412 that particular type.

```
n events = 2;
         trials = cell(1, n_events);
         for event index = 1:n_events
             if event index == 1
                 trial_values = sentence;
             else
                 trial values = scrambled;
             end
            n trials = length(data.trialinfo);
413
            trial_indices = zeros(1, n_trials);
             for trial_index = 1:n_trials
                 if any(data.trialinfo(trial_index) == cell2mat(trial_values))
                     trial indices(trial index) = 1;
                 end
             end
             trials{event_index} = logical(trial_indices); %% make boolean and add
                                                           % to cell array
         end
```

**Code Snippet 36** This creates two boolean vectors that indicate whether or not a trial belongs to respectively *sentence* or *scrambled*.

#### 414 **2.6.3.** Getting the event-related responses

- 415 Even though the main goal is to analysis oscillatory responses, it is always prudent to inspect the
- 416 event-related responses to affirm that the expected responses are there. In this case, we should
- 417 expect to see a visual response since subjects are watching visually presented words. In this step we
- 418 are building a (sub-)structure *cfg.preproc*, which indicates which preprocessing options should be

- 419 applied before averaging using *ft\_timelockanalysis* (Code Snippet 37). We are going to demean the
- 420 data using a baseline window from -150 ms to 0 ms and lowpass filter the data at 40 Hz. We are
- 421 also only going to consider the data in the time window from -150 ms to 500 ms as in the MNE-
- 422 Python analysis above.

```
n_events = 2;
        ERFs = cell(1, n_events);
         for event index = 1:n events
             cfg = [];
             cfg.preproc.demean = 'yes'; %% demean the data
            cfg.preproc.baselinewindow = [-0.150 0]; %% use this time window to demean
            cfg.preproc.lpfilter = 'yes'; %% apply low-pass filter ...
            cfg.preproc.lpfreq = 40; %% at this frequency
423
            cfg.trials = trials{event_index}; %% use only these trials
            cfg.latency = [-0.150 0.500]; %% in only this time window
            cfg.covariance = 'yes';
             cfg.covariancewindow = cfg.preproc.baselinewindow;
            cfg.channel = 'MEG';
            ERFs{event_index} = ft_timelockanalysis(cfg, data);
        end
        save(fullfile(derived meg dir, 'ERFs'), 'ERFs');
```

Code Snippet 37 Computing the ERFs

#### 424 **2.6.4.** Plotting the ERFs for a quick inspection

425 We are going to plot the ERFs at 100 ms (Code Snippet 38; Fig. 13).

```
cfg = [];
        cfg.layout = 'CTF275.lay';
        cfg.xlim = [0.100 0.100]; %% plot the visual response at 100 ms
        cfg.zlim = [-120e-15 120e-15];
        cfg.comment = ' ';
        mplot = figure('units', 'normalized', 'outerposition', [0 0 1 1]);
        subplot(1, 2, 1)
        ft_topoplotER(cfg, ERFs{1});
426
        title('Sentence (100 ms)')
        subplot(1, 2, 2)
        ft_topoplotER(cfg, ERFs{2});
        title('Scrambled (100 ms)')
        c = colorbar;
        c.Label.String = 'Magnetic Field (T)';
        print(mplot, fullfile(figures_dir, 'topoplot_fieldtrip.jpeg'), '-djpeg', ...
             '-r300')
```

#### Code Snippet 38 Plotting topographical plots of the response pattern at 100 ms.

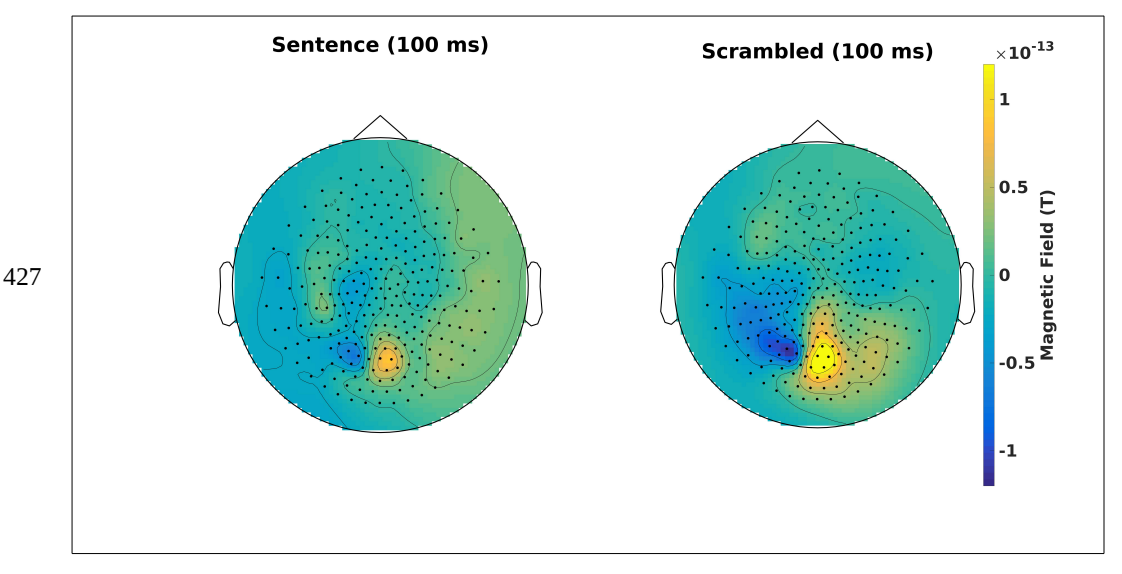

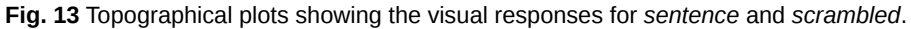

428 These indicate that we get a visual response after 100 ms. Next step is to look at the time-frequency

429 representations (TFR). First, we are going to look at a detailed representation in terms of time. This

- 430 will be mostly for plotting. The TFRs that the beamformer source reconstructions will be based on
- 431 will be more coarse. More will follow on that below.

#### 432 **2.6.5.** Detailed time-frequency representation

433 The first step is to demean the data using the whole time period as the baseline. This is necessary to

- 434 make sure that all channels have the same offset, the so-called Direct Current (DC) offset (Code
- 435 Snippet 39).

```
436

cfg = [];

cfg.demean = 'yes';

cfg.baselinewindow = [-Inf Inf];

baselined_data = ft_preprocessing(cfg, data);
```

Code Snippet 39 Baselining the data is necessary to make sure that each channel has the same offset

- 437 For the next step we use a so-called Hanning taper to estimate the power at each time-frequency
- 438 pair from 2-40 Hz (*cfg.foi*) and from -100 ms to 500 ms (*cfg.toi*). (Code Snippet 40) The steps are 2
- 439 Hz and 5 ms respectively. A sliding window with a width of 500 ms (*cfq.t\_ftimwin*) was used. Note
- that this implies that the data are smoothed over both time and frequency meaning that time-
- 441 frequency pairs nearby one another are highly correlated. An integer number of cycles should fit
- 442 inside the sliding time window (500 ms). Given that

$$\frac{1}{500\,ms} = 2\,Hz$$

444 this means that we can estimate frequencies of multiples of 2 Hz, i.e. 2, 4, 6, 8, ... Hz.

445

```
n events = 2;
detailed_tfrs = cell(1, n_events);
for event_index = 1:n_events
   cfg = [];
    cfg.method = 'mtmconvol'; %% run tfr
   cfg.taper = 'hanning'; %% use a hanning taper
   cfg.output = 'pow'; %% return power
   cfg.foi = 2:2:40; %% frequencies to centre on
   cfg.t_ftimwin = ones(1, length(cfg.foi)) * 0.500; %% use a sliding window
                                                      % of 400 ms
    cfg.toi = -0.100:(1/baselined data.fsample):0.500; %% time points to
                                                       % centre on
    cfg.pad = 'nextpow2';
    cfg.channel = 'meg'; %% which channels to use
    cfg.trials = trials{event_index}; %% which condition, sentence or scrambled
    detailed_tfrs{event_index} = ft_freqanalysis(cfg, baselined_data);
end
save(fullfile(derived_meg_dir, 'detailed_tfrs'), 'detailed_tfrs');
```

**Code Snippet 40** Creating a detailed TFR. It is detailed in the sense that a power estimate is made for each combination of frequency and time in steps of 2 Hz between 2 Hz and 40 Hz (*cfg.foi*) and in steps of 5 ms between -100 ms and 500 ms respectively using a sliding time window of 500 ms.

#### 446 **2.6.6. Plotting the time-frequency representation**

- 447 Here, we plot a left temporal channel (*cfg.channel*) with or without baselining the images (Code
- 448 Snippet 41 & Fig. 14).

```
Peer Preprints
```

449

```
n events = 2;
cfg = [];
cfg.baseline = [-Inf 0]; %% baseline window
cfg.baselinetype = 'relative'; %% for each frequency demean based on the window
                               % above
cfg.layout = 'CTF275.lay';
cfg.zlim = [0.7 1.6];
cfg.channel = 'MLT15';
cfg.colorbartext = 'Power relative to baseline';
cfg.fontsize = 35; %% of title
names = {'Sentence' 'Scrambled'};
mplot = figure('units', 'normalized', 'outerposition', [0 0 1 1]);
for event_index = 1:n_events
   if event_index == 1
       cfg.colorbar = 'no';
    elseif event_index == 2
       cfg.colorbar = 'yes';
    end
    subplot(1, 2, event_index);
   cfg.title = names{event_index};
   ft_singleplotTFR(cfg, detailed_tfrs{event_index});
   xlabel('Time (s)')
   ylabel('Frequency (Hz)')
end
print(mplot, fullfile(figures_dir, 'detailed_tfr.jpeg'), '-djpeg', '-r300')
```

**Code Snippet 41** Plotting the TFR using a *relative* baseline on the image. For producing Fig. 14A, just comment out *cfg.baseline*, *cfg.baselinetype* and *cfg.zlim* (*cfg.colorbartext* can also be changed).

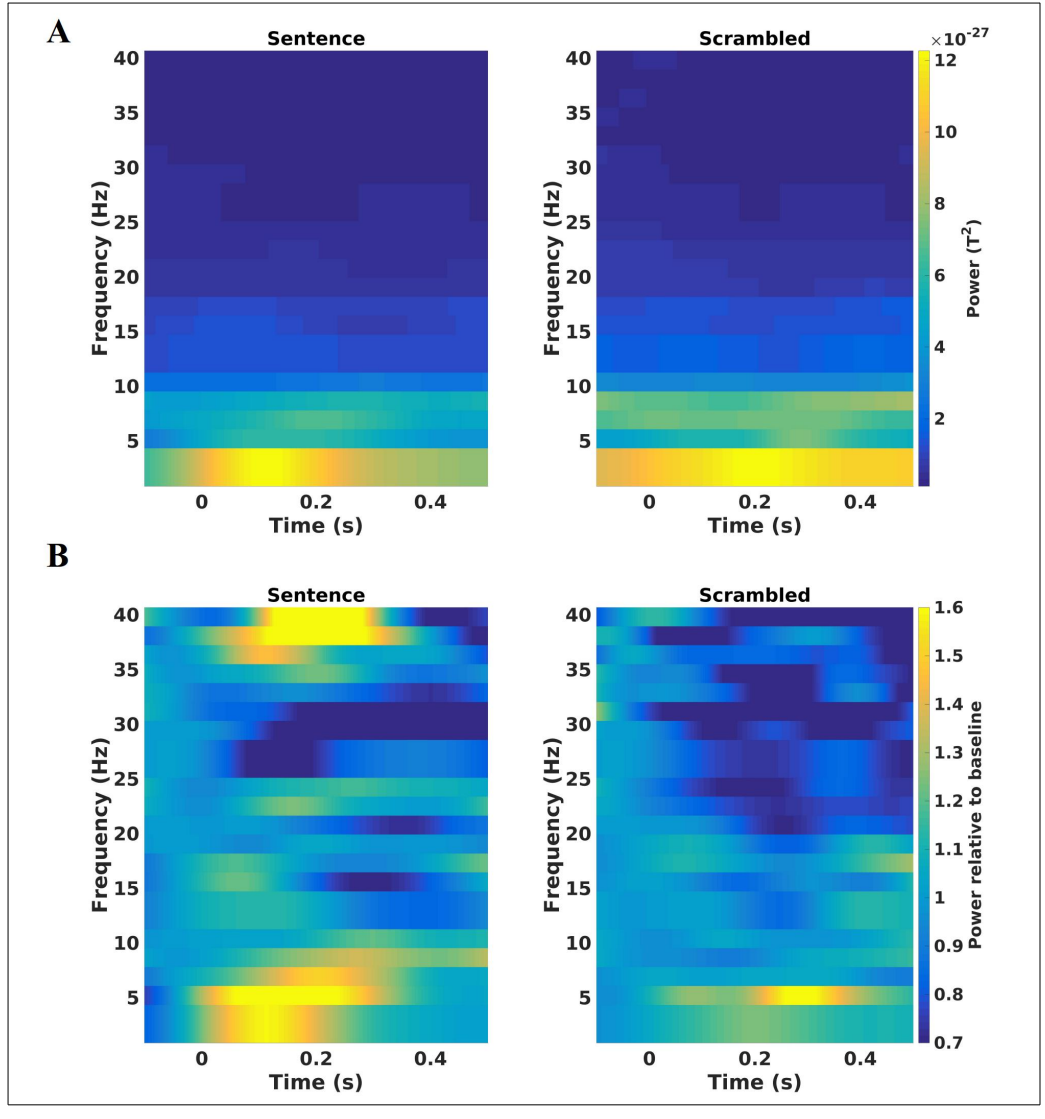

**Fig. 14** TFR plots. **A:** Raw power for the different time-frequency pairs. **B:** Power relative to baseline (-100 ms to 0 ms). Note that raw power is always greater in the lower frequency bands as seen in **A**, so baselining can be done to make the changes in the different frequencies more comparable to the eye.

- 450 On this channel (Fig. 14B), we see a relative increase in the theta band (~3-7 Hz) and gamma band
- 451 (>35 Hz) for the sentences that appears bigger than the corresponding ones in the scrambled
- 452 condition. Use *ft\_multiplotTFR* to get an overview of all channels at once. Having noticed this, we
- 453 carry on to the MR preprocessing, which is needed before source reconstruction using a
- 454 beamformer can be done.

### 455 **2.7. MR preprocessing**

- 456 In contrast to the EEG analysis before, we now have access to anatomical data, which has also been
- 457 registered to the CTF coordinate system using *ft\_volumerealign*. We reslice the data and segment
- 458 the image into the brain, the skull and the scalp using *ft\_volumesegment* (Code Snippet 42).

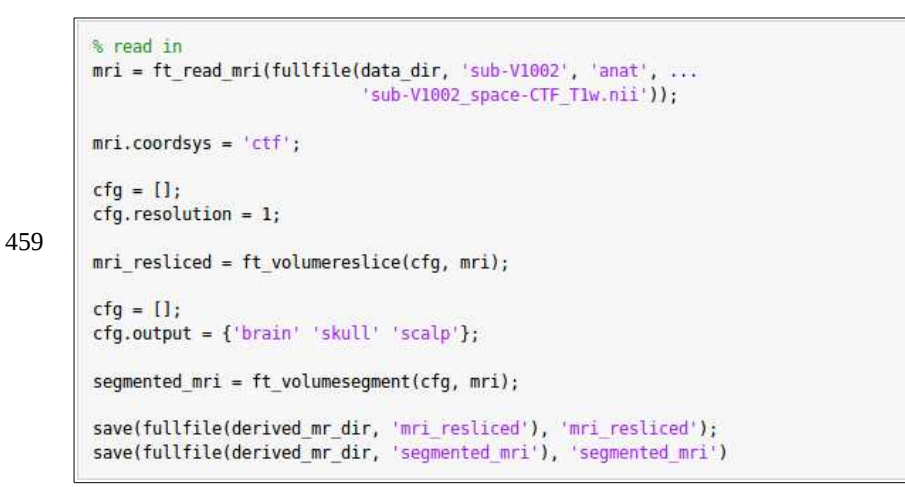

**Code Snippet 42** Reading in the co-registered anatomical data. Reslicing it using *ft\_volumereslice* is just to make sure that plots using *ft\_sourceplot* look nice. Finally, the image is segmented into brain, skull and scalp.

#### 460 **2.7.1.** Constructing a head model

- 461 Next step is to create a head model, which indicates how the currents that ultimately give rise to the
- 462 measured magnetic field flow through the head (Code Snippet 43). We only use the brain mesh for
- 463 the head model (see Section 2.4.3. during the MNE-Python analysis above)

```
cfg = [];
cfg.method = 'projectmesh';
cfg.tissue = 'brain';
cfg.numvertices = 3000;
mesh_brain = ft_prepare_mesh(cfg, segmented_mri);
cfg.tissue = 'scalp';
cfg.numvertices = 1000;
464 mesh_scalp = ft_prepare_mesh(cfg, segmented_mri);
% construct headmodel
cfg = [];
cfg.method = 'ft_prepare_headmodel(cfg, mesh_brain);
headmodel = ft_prepare_headmodel(cfg, mesh_brain);
headmodel = ft_convert_units(headmodel, 'm');
save(fullfile(derived_mr_dir, 'headmodel'), 'headmodel')
```

**Code Snippet 43** First, we create a mesh of the brain and scalp segmentations. For the head model, only the brain compartment is used. (The scalp mesh will be used in the next step).

#### 465 2.7.2. Inspect the match between MR and MEG sensors

- 466 One should always make a quality check about whether the co-registration process has been done
- 467 properly (Code Snippet 44; Fig. 15).

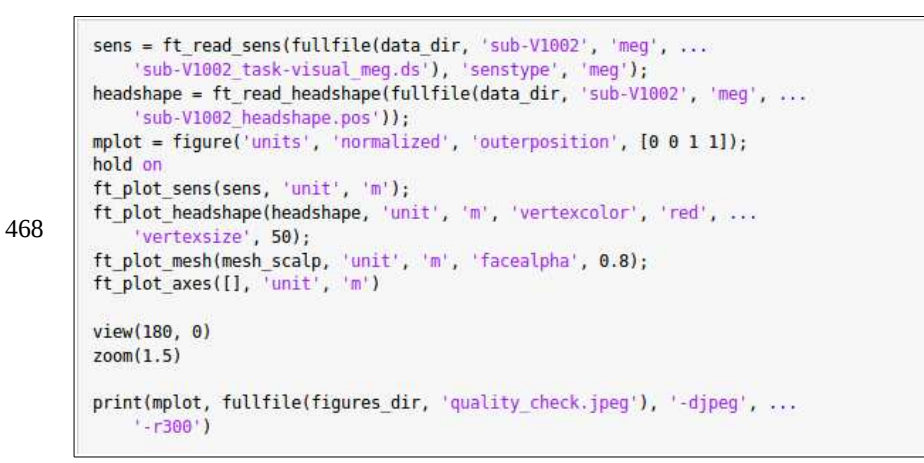

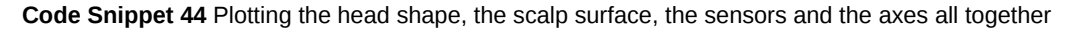

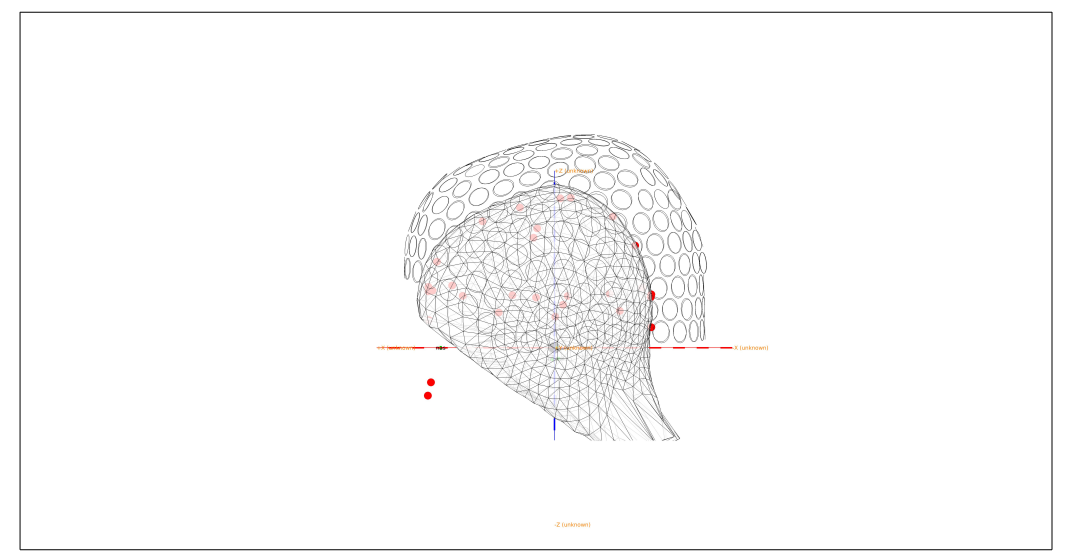

Fig 15 Alignment of scalp, sensors, head shape points (red dots) and axes.

#### 469 **2.7.3.** Creating a source space and a lead field

470 Creating a source space for a beamformer analysis can be done very differently from when one does

471 an MNE type of analysis (Code Snippet 45; Output 5). In MNE analyses, the sources need to be

472 constrained to the cortical surface. For the beamformer analysis, this is not needed. Our strategy is

- 473 instead to create a grid full of regularly spaced sources, which we can also plot (Code Snippet 46;
- 474 Fig. 16). The reason for this difference is that beamformer source reconstructions are an example of
- 475 a scanning technique where activity is estimated for each source in isolation from all other sources.
- 476 An MNE solution is on the other hand a distributed solution where the source reconstruction is done
- 477 for all sources at the same time, meaning that an infinite number of solutions would be possible if

480

481

- 478 the sources were not constrained. In FieldTrip the source model and the lead field can be built at the
- 479 same time by using *ft\_prepare\_leadfield*.

**Code Snippet 45** Creating a source model containing the leadfield. A regular grid is created with a source for every 10 mm (*cfg.resolution* and *cfg.sourcemodel.unit*).

```
sourcemodel =
dim: [16 13 12]
pos: [2496x3 double]
unit: 'm'
inside: [2496x1 logical]
cfg: [1x1 struct]
leadfield: {1x2496 cell}
label: {273x1 cell}
leadfielddimord: '{pos}_chan_ori'
```

**Output 5** sourcemodel output: *dim* indicates that the grid contains 16x13x12 sources (2496) (*xyz*directions); *pos* contains the *xyz*-coordinates for these 2496 sources; *unit* indicates the unit of *pos*; *inside* is a boolean vector indicates whether or not the source is inside the brain; *cfg* has information about the call made for the *sourcemodel* structure; *leadfield* is a cell array containing information about how each of the 2496 sources connect to the MEG sensors – it is empty however for sources that are not inside the brain according to *inside*; *label* contains the name of each (273) of the MEG sensors; *leadfielddimord* indicates how the dimensions of leadfield are to be interpreted: {*pos*}\_*chan\_ori* thus means that each cell in the cell array *leadfield* contains a matrix with 273 (each label) x 3 (each orientation (*xyz*)) dimensions.

```
mplot = figure('units', 'normalized', 'outerposition', [0 0 1 1]);
hold on
inside_pos = sourcemodel.pos(sourcemodel.inside, :);
outside_pos = sourcemodel.pos(-sourcemodel.inside, :);
ft_plot_headmodel(headmodel, 'facealpha', 0.6)
ft_plot_mesh(inside_pos, 'vertexcolor', 'blue', 'vertexsize', 30)
ft_plot_mesh(outside_pos, 'vertexcolor', 'red', 'vertexsize', 30);
view(33, 55)
print(mplot, fullfile(figures_dir, 'sourcemodel.jpeg'), '-djpeg', '-r300');
```

**Code Snippet 46** Plotting and saving the source model indicating with colours, which source are inside (blue) and which are outside (red) the brain.

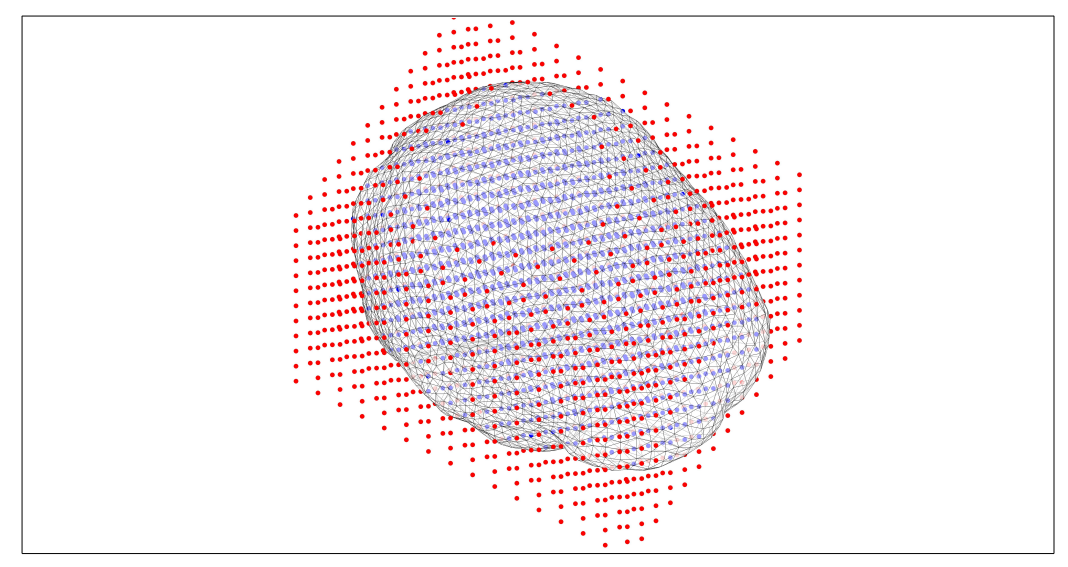

Fig. 17 The blue sources are the ones inside the brain. These have a lead field associated with them, whereas the red ones do not.

### 482 **2.8. Do beamforming**

483 As I mentioned earlier, when we created the detailed TFR, the data points from the resulting data

484 are going to be heavily correlated with neighbouring data points. In some sense, the smoothness of

485 Fig. 14B is for your eyes only. This means that what we can do with a courser TFR for the

486 subsequent beamforming. In reality, we do not even need the power, but rather the cross-spectral

487 densities to do the DICS beamforming (Gross et al. 2001).

### 488 **2.8.1.** Create a time-frequency representation for beamforming

489 We are here following Lam et al. (2016). We use a sliding window of 400 ms and a temporal

490 resolution of 50 ms, but focus on the theta and alpha band, namely the two lower frequencies that

491 they report (5 Hz and 10 Hz) (Code Snippet 47). Note also that we run a combined TFR, where we

492 combine all the trials. It will become apparent below why that is so. This means that we do not have

493 an integer number of cycles (see section 2.6.5), but we choose to follow the original paper.

```
n events = 2;
        tfrs = cell(1, n_events);
         for event_index = 1:n_events
             cfg = [];
             cfg.method = 'mtmconvol'; %% run tfr
             cfg.taper = 'hanning'; %% use a hanning taper
             cfg.output = 'powandcsd'; %% return both power and cross-spectral density
             cfg.t_ftimwin = [0.400 0.400]; %% use a sliding window of 200 ms
            cfg.toi = -0.100:0.050:0.500; %% time points to centre on
             cfg.pad = 'nextpow2'; %% which padding to use
             cfg.channel = 'meg'; %% which channels to use
             cfg.trials = trials{event_index}; %% which condition, sentence or scrambled
494
             cfg.foi = [5 10]; %% the two frequencies focused on
             tfrs{event_index} = ft_freqanalysis(cfg, baselined_data);
        end
         cfg = rmfield(cfg, 'trials');
        tfr_combined = ft_freqanalysis(cfg, baselined_data);
        tfrs{3} = tfr_combined;
         for tfr_index = 1:length(tfrs)
             tfrs{tfr index}.grad = ft convert units(tfrs{tfr index}.grad, 'm');
         end
        save(fullfile(derived meg dir, 'tfrs'), 'tfrs');
```

Code Snippet 47 Running a coarse TFR in preparation for the beamformer

#### 495 **2.8.2.** Plot the coarse the time-frequency representation

- 496 Here we just plot using the *relative* baselining. The colouring indicates power relative to the
- 497 baseline (Fig. 17).

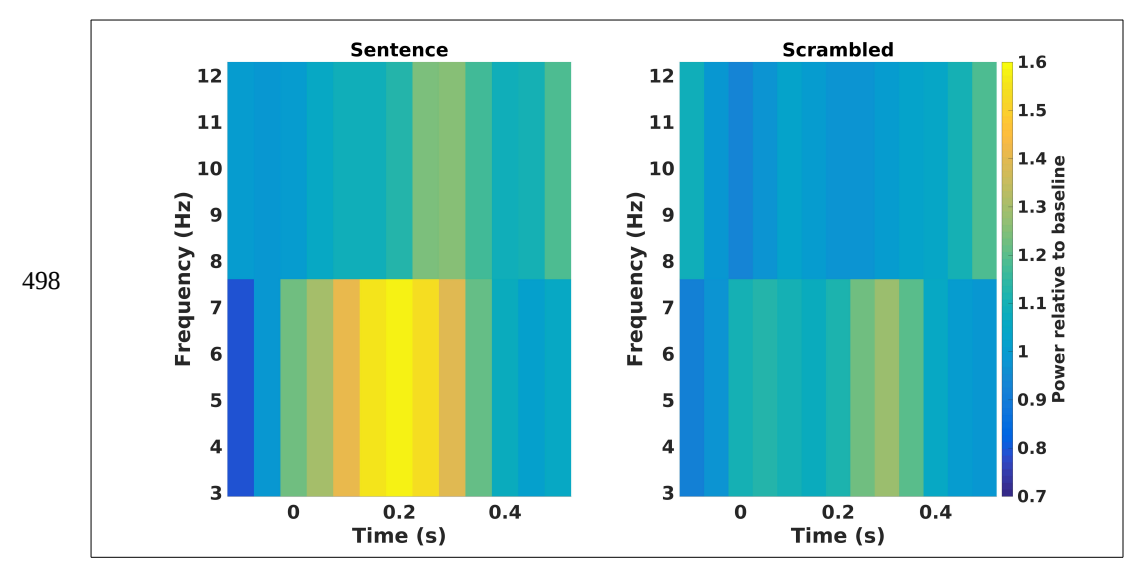

Fig. 17 The response for the two conditions from a left temporal sensor (MLT15). Compare with Fig. 14.

511

499 We will focus on the differences in the theta band (~3-7 Hz).

#### 500 **2.8.3.** Beamforming the time-frequency pairs

501 The next step is to apply the DICS beamformer to reconstruct the sources giving rise to the oscillatory power changes in Fig. 17 (Code Snippet 48). For each of the thirteen time steps, we are 502 503 going to estimate the power of each of the sources in the source model (Fig. 16). The way this is 504 done is to construct a spatial filter for each source that maximally suppresses all activity related to 505 other sources in the source model. In short, each source is estimated in isolation from all other 506 sources. It is important to note that this filter is constructed based on the cross-spectral density of 507 the actual time-frequency pairs. This means that the constructed filters would differ between the two conditions, sentence and scrambled. To prevent any biases arising from any such differences, we 508 pre-construct the filter based on the *tfr\_combined*, making sure that the beamformers for the two 509

510 conditions use the same filters.

```
n_events = 2;
n_times = length(tfrs{1}.time);
beamformers = cell(1, n_events);
for time_index = 1:n times
    time = tfrs{1}.time(time index);
   cfa = []:
    cfg.method = 'dics'; % use Dynamic Imaging of Coherent Sources
    cfg.frequency = tfrs{1}.freq(1); % Choose the theta band
   cfg.sourcemodel = sourcemodel;
    cfg.headmodel = headmodel;
    cfg.dics.projectnoise = 'yes'; % project out noise
   cfg.dics.keepfilter = 'yes'; % keep the created spatial filter
    cfg.dics.realfilter = 'yes'; % use the real part of the filter
    cfg.latency = time; % the time
   beamformer_combined = ft_sourceanalysis(cfg, tfrs{3}); % do the combined
    cfg.sourcemodel.filter = beamformer_combined.avg.filter; % add filter to
                                                              % sourcemodel
    % do for sentence and scrambled
    for event index = 1:n events
        if time_index == 1
            beamformers{event index} = cell(1, n times);
        end
        beamformers{event index}{time index} = ft sourceanalysis(cfg, ...
                                                            tfrs{event_index});
    end
end
save(fullfile(derived_meg_dir, 'beamformers'), 'beamformers');
```

**Code Snippet 48** Two loops looping through each time step and each event. This results in a cell array with two cells (each event, *sentence* and *scrambled*) that each contain thirteen cells (for each of the thirteen time points).

514

#### 512 **2.8.4.** Plotting the beamformer

513 First, let us have a look at the output of *ft\_sourceanalysis* (Output 6).

```
>> beamformers{1}{8}
ans =
      freq: 5.2734
     time: 0.2500
      dim: [16 13 12]
    inside: [2496x1 logical]
      pos: [2496x3 double]
    method: 'average'
      avg: [lxl struct]
      cfg: [lxl struct]
>> beamformers{1}{8}.avg
ans =
             pow: [2496x1 double]
           noise: [2496x1 double]
          filter: {2496x1 cell}
           label: {273x1 cell}
    filterdimord: '{pos}_ori_chan'
```

**Output 6** Beamformer output: *freq* and *time* indicate the time-frequency pair beamed. *dim, inside* and *pos* are inherited from the source model. *avg* contains the interesting parameters. *pow* has the estimated power at each of the 2496 sources of the source model, *noise* is the estimated noise projected out (Code Snippet 48), *filter* is the estimated spatial filter for each of the sources, *label* has the names of the channels and *filterdimord* indicates the meaning of the dimensions of *filter*.

- 515 To plot the output, we could simply plot the power (*pow*) on the source positions (*pos*). We are
- 516 going to interpolate it onto our MR-images though since these are more easily interpreted (Code
- 517 Snippet 49; Fig. 18).

```
cfg = [];
        cfg.parameter = 'pow';
        cfg.downsample = 2;
         % {1} is sentence, {8} is 250 ms
        beamformer_interpolated = ft_sourceinterpolate(cfg, beamformers{1}{8}, ...
                                                        mri_resliced);
        % SOURCE PLOT
        cfg = [];
        cfg.method = 'ortho';
518
        cfg.funparameter = 'pow';
        cfg.maskparameter = cfg.funparameter;
        cfg.crosshair = 'no';
        cfg.comment = ' ';
        cfg.colorbartext = 'Source Power (Am)^2';
        ft_sourceplot(cfg, beamformer_interpolated);
        mplot = gcf;
        set(mplot, 'units', 'normalized', 'outerposition', [0 0 1 1])
        print(fullfile(figures_dir, 'beamformer.jpg'), '-djpeg', '-r300');
```

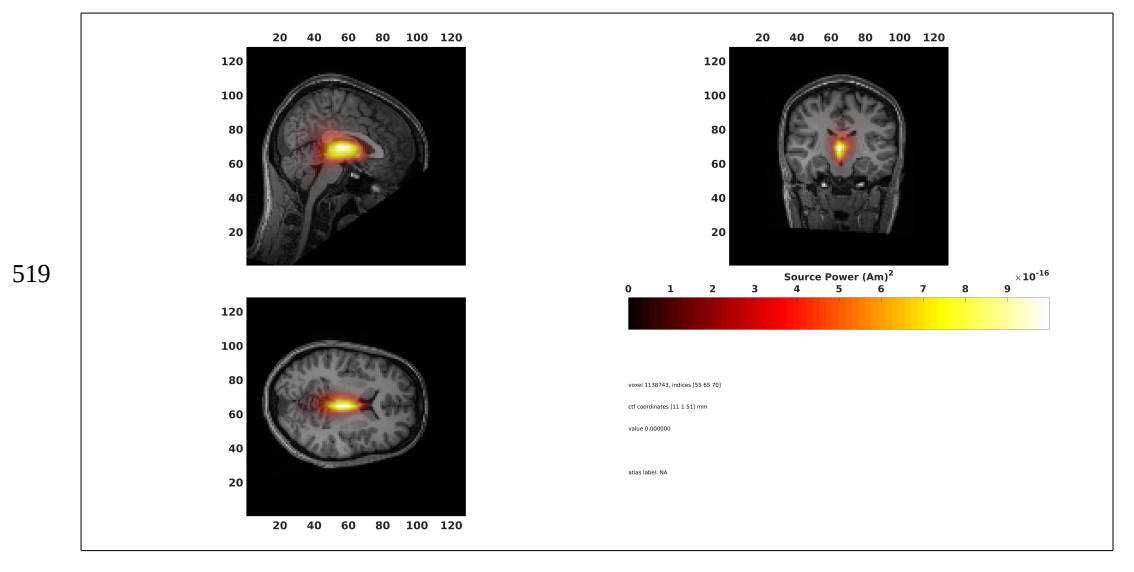

**Code Snippet 49** Interpolate the power estimates from the beamformer onto the MR-image and subsequently plot it using an orthogonal view for the *sentence* condition at 250 ms.

Fig. 18: Beamformer source reconstruction. It can be seen that the reconstructed power is greatest in the centre of the brain.

520 As can be attested from Fig. 18, the greatest power is found in the centre of the brain. Although, this

521 may seem surprising, this is perfectly expected when you consider the fact that sources in the centre

522 of the brain must be very strong to be detectable at all, since they are more or less perfectly radial

523 (Hari and Puce 2017), meaning that their lead fields are very weak. Because of the so-called *unit*-

524 *gain* constraint of the beamformer algorithm, the spatial filter will pass most of the activity to the

525 centre of the brain (and thus also the noise) This means though that it is hard to interpret the

526 meaning of the power of sources throughout the brain for a given beamformer reconstruction. What

527 is more interpretable though is the contrast between two conditions, in our case *sentence* and

*scrambled*, since the noise will be equally represented in both. Note that you can use *cfg.normalize*in *ft\_prepare\_leadfield* if you want to obtain more meaningful non-contrasted images (Code Snippet
45).

#### 531 **2.8.5.** Plotting the contrast between two conditions – beamformer

We will now plot the power ratios for each source between *sentence* and *scrambled* (Code Snippet50; Fig. 19).

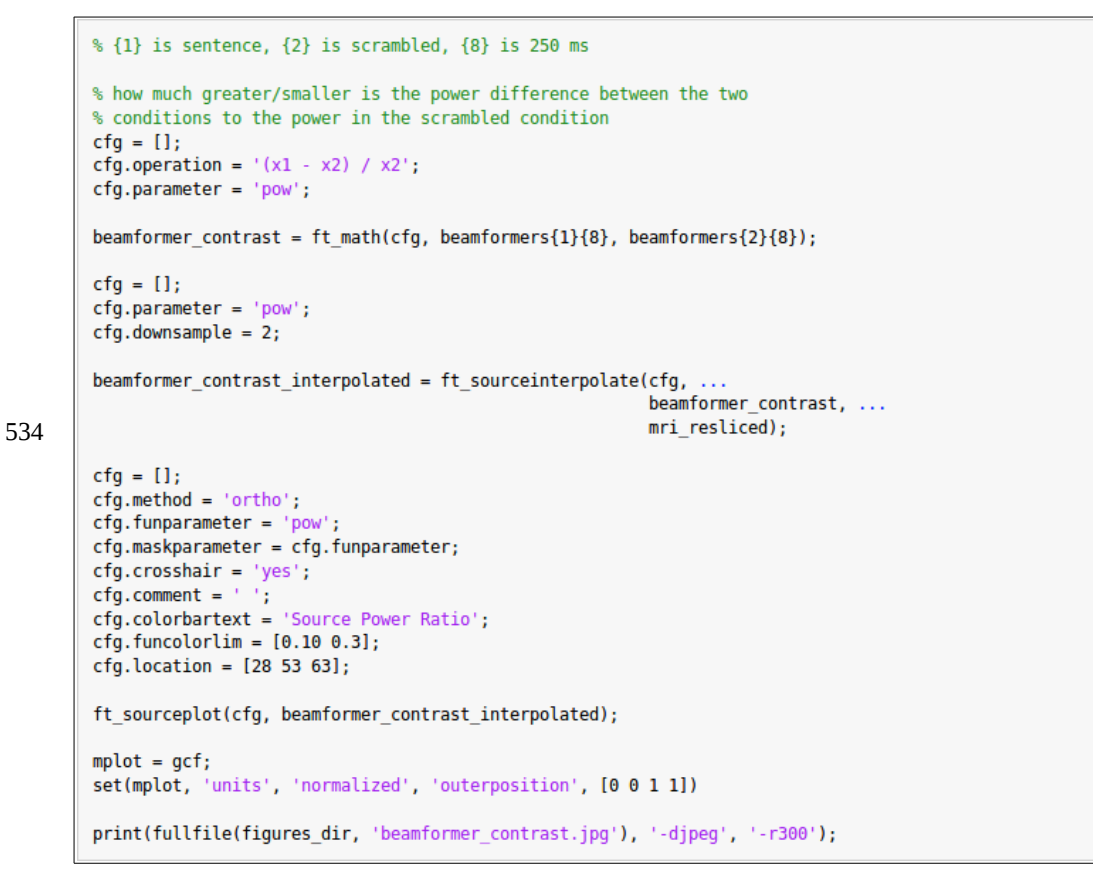

Code Snippet 50 making a contrast between the two conditions and plotting it.

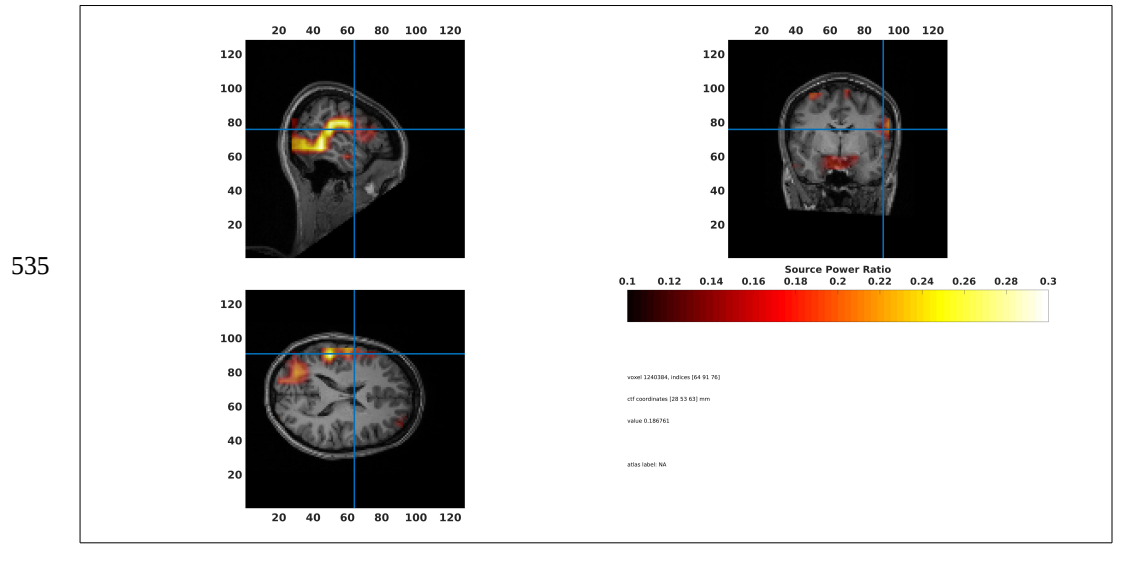

Fig. 19 About 30% more power in the left temporal areas in sentence compared to scrambled.

536 This difference between *sentence* and *scrambled* is quite similar to the one found by Lam et al.

537 (2016) in the left temporal areas.

#### 538 2.8.6. Regularisation

539 Using beamformer, it may be necessary to regularise the data. This is always the case when your

540 data is not full-rank, such as in EEG when you re-reference the data to a common average or as in

541 MEG if you work with so-called MaxFiltered data as many users of Elekta systems do. This will

also be the case if you use Independent Component Analysis (ICA) and do not restore all the

543 components. In our case we did not have to, since our data was full rank. You can add

544 *cfg.dics.lambda* in Code Snippet 48 to see the effects of regularisation. Higher lambdas mean more

regularisation. Here is Fig. 19 reproduced using a lambda of 10% (Fig. 20), notice how the solution

546 is more smooth. Do try to play around with different lambdas and see its effects.

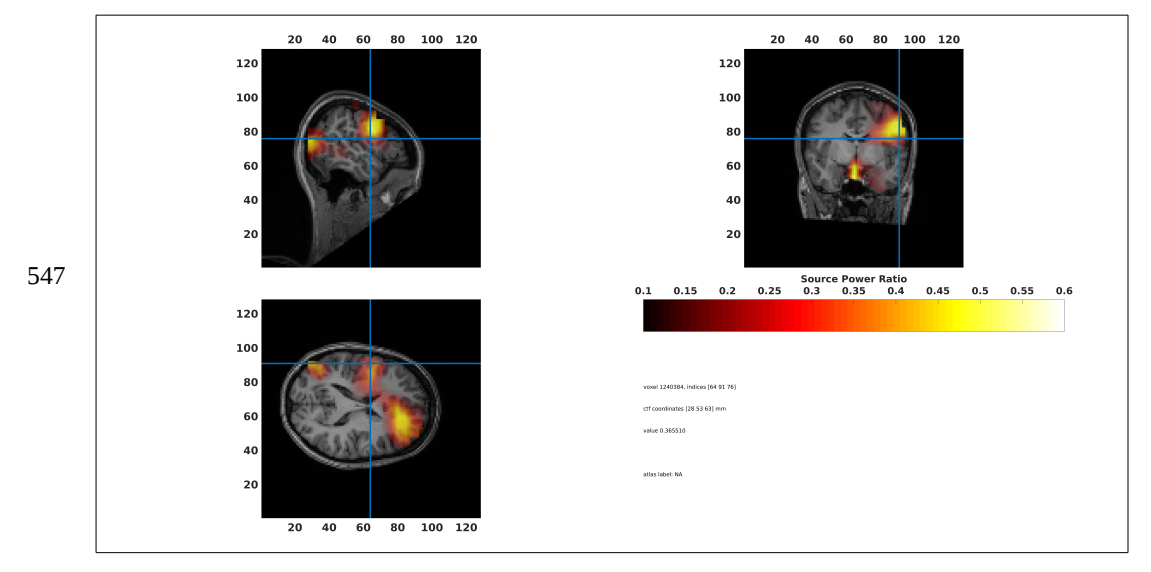

Fig. 20 About 60% more power in the left temporal areas in sentence compared to scrambled.

## 548 2.9. Summary of beamformer analysis

549 We saw that we can reconstruct oscillatory activity using a beamformer and that we can do contrasts

between conditions to see differential effects of these conditions upon the oscillatory activity.

## **3. Group analysis**

552 Group analysis is essentially single subject analyses applied over and over. A very important feature

553 of robust group analyses is that prerequisite steps can easily be reconstructed if changes need to be

554 made along the way, e.g. in the case of mistakes or a change of strategy. I have earlier published two

tested pipelines (Andersen 2018a, b) that saves output along the way for you such that all steps can

be reconstructed. I invite the reader to have a look at these Open Access publications that come with

557 a full set of code and data. The issue that they are part of – *From raw MEG/EEG to publication:* 

558 how to perform MEG/EEG group analysis with free academic software – can be found at

559 <u>https://www.frontiersin.org/research-topics/5158/from-raw-megeeg-to-publication-how-to-perform-</u>

560 <u>megeeg-group-analysis-with-free-academic-software#overview</u> where helpful material besides my 561 two papers for group analysis can be found.

562 There are a few things that differ between single subject and group analyses though. In the MEG analyses above, we used the brain of the individual subject to do the source reconstruction. This is 563 the recommended way to do if you have access to individual MR images. The challenge, then, is 564 how to represent an average in the source space across individuals, because individuals' brains 565 differ from one another. Two strategies can be employed. One is to *morph* each individual's brain 566 567 onto a common template and then do the averages across the morphed brains. This strategy is 568 followed in Andersen (2018a). Another is to warp the sources of the source model of each 569 individual, such that his or her sources are aligned to a source model based on a template brain. This 570 means that an average can be made across these warped source models, since each source in each

- 570 means that an average can be made across mese warped source models, since each source in each
- 571 warped brain would be aligned with a corresponding source in the template brain. This strategy is
- 572 followed in Andersen (2018b). Examples of both will be shown below.

### 573 3.1. Morphing and warping

574 Morphing will be highlighted using MNE-Python code and warping will be highlighted using575 FieldTrip.

#### 576 **3.1.1.** Morphing in MNE-Python

577 Use the function *mne.compute\_source\_morph* to do the morphing to the common template

- 578 *fsaverage*, which is distributed with FreeSurfer (Code Snippet 51). Make sure that *fsaverage* is in
- 579 your *subjects\_dir*.

580

**Code Snippet 51** Morphing to the template brain *fsaverage* distributed with FreeSurfer. Make sure that *fsaverage* is in your *subjects\_dir*.

- 581 Now stcs\_morphs can be plotted using Code Snippet 30, changing subject to 'fsaverage'. This
- 582 brings subjects into a common space in which they can be averaged such that grand averages can be
- 583 obtained for the source space.

#### 584 **3.1.2.** Warping in FieldTrip

- 585 Using *cfg.sourcemodel.warpmni* with *ft\_prepare\_leadfield* warps the individual's MRI to the an
- 586 MNI template meaning that the sources of individuals will be aligned across source spaces even
- though all calculations are done in the individual's source space (Code Snippet 52; Fig. 21). This

- allows for grand averages across source spaces if the *pos* field of each individual's source
- 589 reconstruction is switched for the *pos* field of the template MNI before averaging.

```
load(fullfile(derived_mr_dir, 'headmodel.mat'))
        sens = ft_read_sens(fullfile(data_dir, 'sub-V1002', 'meg', ...
             'sub-V1002_task-visual_meg.ds'), 'senstype', 'meg');
        sens = ft_convert_units(sens, 'm');
        mri = ft_read_mri(fullfile(data_dir, 'sub-V1002', 'anat', ...
                                    'sub-V1002_space-CTF_T1w.nii'));
        mri.coordsys = 'ctf';
        MNI_template = fullfile(fieldtrip_dir, 'template', 'sourcemodel', ...
                                 'standard sourcemodel3d10mm.mat');
        cfg = [];
        cfg.grad = sens;
        cfg.headmodel = headmodel;
590
        cfg.sourcemodel.unit = 'm';
        cfg.sourcemodel.warpmni = 'yes';
        cfg.sourcemodel.template = MNI template;
        cfg.sourcemodel.nonlinear = 'yes';
        cfg.mri = mri;
        cfg.channel = 'MEG';
        warped_sourcemodel = ft_prepare_leadfield(cfg);
        mplot = figure('units', 'normalized', 'outerposition', [0 0 1 1]);
        hold on
        ft_plot_headmodel(headmodel)
         ft_plot_mesh(warped_sourcemodel)
        view(180, 0)
        print(mplot, fullfile(figures_dir, 'warped_sourcemodel.jpeg'), '-djpeg', ...
             '-r300')
```

Code Snippet 51 Creating the MNI warped sourcemodel and plotting it.

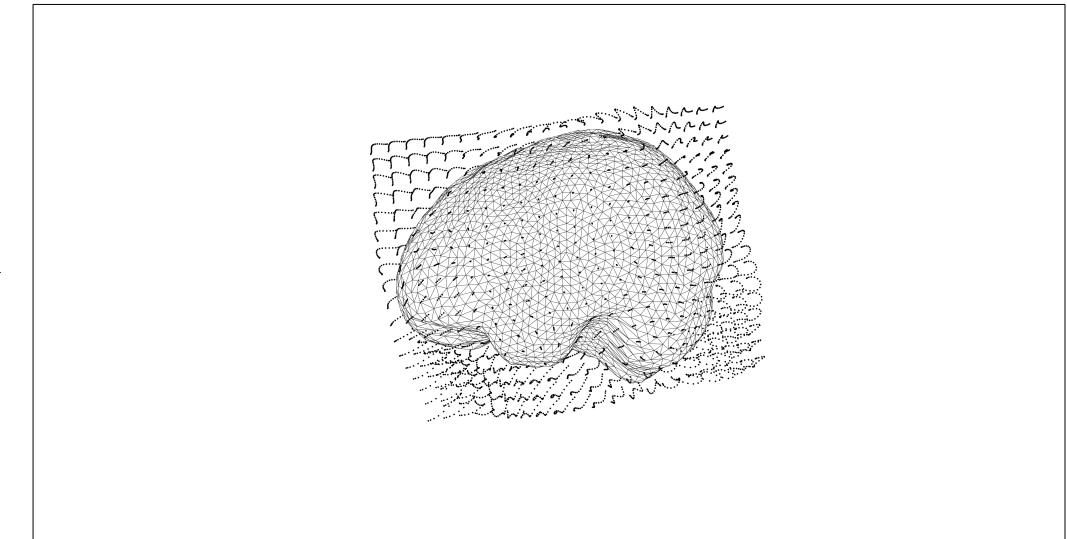

591

Fig. 21 An MNI warped source model that can be used to facilitate grand averages across a group of subjects.

## 592 **3.2. Final words**

- 593 The greatest challenge when doing group analysis is not technical, since only a few steps differ
- 594 between single subject and group analyses. The greatest challenge is practical keeping track of
- 595 your analysis and keeping it structured. van Vliet has seven guiding principles that he proposes that
- 596 I encourage an aspiring EEG or MEG analyser to consult. My group analysis (Andersen 2018a, b)
- articles to a high degree overlap with guiding principles.
- 598 Best of luck with your analysis endeavours!

### 599 4. References

- Andersen LM (2018a) Group Analysis in MNE-Python of Evoked Responses from a Tactile Stimulation Paradigm: A Pipeline for Reproducibility at Every Step of Processing, Going from Individual Sensor Space Representations to an across-Group Source Space Representation. Front Neurosci 12:. doi: 10.3389/fnins.2018.00006
- Andersen LM (2018b) Group Analysis in FieldTrip of Time-Frequency Responses: A Pipeline for Reproducibility at Every Step of Processing, Going From Individual Sensor Space Representations to an Across-Group Source Space Representation. Front Neurosci 12:. doi: 10.3389/fnins.2018.00261
- Clausner T, Dalal SS, Crespo-García M (2017) Photogrammetry-Based Head Digitization for Rapid and Accurate Localization of EEG Electrodes and MEG Fiducial Markers Using a Single Digital SLR Camera. Front Neurosci 11:. doi: 10.3389/fnins.2017.00264
- Delorme A, Makeig S (2004) EEGLAB: an open source toolbox for analysis of single-trial EEG dynamics including independent component analysis. J Neurosci Methods 134:9–21. doi: 10.1016/j.jneumeth.2003.10.009
- Friston K, Ashburner J, Kiebel S, et al (2007) Statistical Parametric Mapping: The Analysis of Functional Brain Images, 1st Edition | William Penny, Karl Friston, John Ashburner, Stefan Kiebel, Thomas Nichols | ISBN 9780123725608
- Gramfort A, Luessi M, Larson E, et al (2013) MEG and EEG data analysis with MNE-Python. Brain Imaging Methods 7:267. doi: 10.3389/fnins.2013.00267
- Gross J, Kujala J, Hämäläinen M, et al (2001) Dynamic imaging of coherent sources: Studying neural interactions in the human brain. Proc Natl Acad Sci 98:694–699. doi: 10.1073/pnas.98.2.694
- Hämäläinen MS, Hari R, Ilmoniemi RJ, et al (1993) Magnetoencephalography—theory, instrumentation, and applications to noninvasive studies of the working human brain. Rev Mod Phys 65:413–497. doi: 10.1103/RevModPhys.65.413
- Hari R, Puce A (2017) MEG-EEG Primer. Oxford University Press, New York, NY, US
- Lam NHL, Schoffelen J-M, Uddén J, et al (2016) Neural activity during sentence processing as reflected in theta, alpha, beta, and gamma oscillations. NeuroImage 142:43–54. doi: 10.1016/j.neuroimage.2016.03.007
- Oostenveld R, Fries P, Maris E, Schoffelen J-M (2011) FieldTrip: Open source software for advanced analysis of MEG, EEG, and invasive electrophysiological data. Comput Intell Neurosci 2011:156869. doi: 10.1155/2011/156869
- Schoffelen J-M, Oostenveld R, Lam NHL, et al (2019) A 204-subject multimodal neuroimaging dataset to study language processing. Sci Data 6:17. doi: 10.1038/s41597-019-0020-y
- Simanova I, Gerven M van, Oostenveld R, Hagoort P (2010) Identifying Object Categories from Event-Related EEG: Toward Decoding of Conceptual Representations. PLOS ONE 5:e14465. doi: 10.1371/journal.pone.0014465

Tadel F, Baillet S, Mosher JC, et al (2011) Brainstorm: A User-friendly Application for MEG/EEG Analysis. Intell Neurosci 2011:8:1–8:13. doi: 10.1155/2011/879716

600